# EPSON STYLUS PHOTO R340 Series

# Příručka pro základní operace

| Oznámení                                                                                                    | 2                                |
|----------------------------------------------------------------------------------------------------|----------------------------------|
| Úvod                                                                                                    | 4                                |
| Součásti tiskárny a ovládací panel                                                                                                    | 5                                |
| Vkládání papíru                                                                                                    | 7                                |
| Přístup k tištěným obrázkům<br>Vkládání paměťové karty<br>Připojení externího zařízení<br>Přímý tisk z digitálního fotoaparátu                                                                                    | 9<br>9<br>9<br>10                |
| Tisk fotografií<br>Úvod do tisku fotografií<br>Tisk několika fotografií – View and<br>Print Photos (Zobrazení a tisk                                                                                              | <b>11</b><br>11                  |
| fotografií)<br>Tisk všech fotografií (Print All Photos).<br>Tisk rozsahu fotografií (Print Range<br>of Photos)                                                                                                    | 11<br>11<br>12                   |
| Tisk fotografií vyhledávaných podle<br>data – Print by Date (Tisk podle<br>data)<br>Tisk stránky s miniaturami fotografií<br>Tisk fotografie s rámcem určeným<br>ve fotoaparátu<br>Tisk s nastavením formátu DPOF | 12<br>12<br>13<br>13             |
| Změna zobrazení fotografií<br>na panelu LCD<br>Zobrazení prezentace                                                                                                    | 13<br>13                         |
| Další tvůrčí možnosti tisku<br>Tisk na disky CD/DVD<br>Tisk na obaly disku CD<br>Tisk s rámci<br>Tisk etiket<br>Tisk na papír Epson Iron-On Cool<br>Peel Transfer Paper                                           | 14<br>14<br>16<br>16<br>16<br>17 |
| Možnosti tisku fotografií<br>Nastavení papíru a rozvržení                                                                                                    | <b>1</b> 8<br>18                 |
|                                                                                                    |                                  |

**EPSON** 

| Zlepšeni kvality tisku                                                                                |
|----------------------------------------------------------------------------------------------------|
| Nastavení předvoleb tiskárny22                                                                        |
| Úprava jasu panelu LCD22                                                                              |
| Obnovení výchozích nastavení22                                                                        |
| Nastavení spořiče obrazovky22                                                                         |
| Výměna inkoustových kazet23                                                                           |
| Údržba a přeprava tiskárny25                                                                          |
| Zlepšení kvality tisku25                                                                              |
| Čistění tiskárny26                                                                                    |
| Přeprava tiskárny26                                                                                   |
| Řešení potíží27                                                                                       |
| Chybové zprávy27                                                                                      |
| Potíže s kvalitou tisku27                                                                             |
| Různé potíže s tiskovým výstupem28                                                                    |
| Na výtisku isou skyrny nebo kaňky28                                                                   |
|                                                                                                    |
| Papír se nepodává správně                                                                             |
| Papír se nepodává správně28<br>Tiskárna netiskne29                                                    |
| Papír se nepodává správně28<br>Tiskárna netiskne29<br>Zrušení tisku29                                 |
| Papír se nepodává správně28<br>Tiskárna netiskne29<br>Zrušení tisku29<br>Používání funkce Paper Feed/ |
| Papír se nepodává správně                                                                             |
| Papír se nepodává správně                                                                             |
| Papír se nepodává správně                                                                             |
| Papír se nepodává správně                                                                             |
| Papír se nepodává správně                                                                             |
| Papír se nepodává správně                                                                             |
| Papír se nepodává správně                                                                             |

## Bezpečnostní pokyny

Než začnete tiskárnu používat, přečtěte si všechny pokyny v této části. Dbejte rovněž na všechna varování a pokyny uvedené na tiskárně.

### Instalace tiskárny

- Neucpávejte ani nezakrývejte otvory ve skříni tiskárny.
- Používejte výhradně napájecí zdroj s napětím vyznačeným na výrobním štítku tiskárny.
- Používejte pouze napájecí kabel dodaný s touto tiskárnou. Při použití jiného napájecího kabelu může dojít k požáru nebo úrazu elektrickým proudem.
- Dbejte na to, aby napájecí kabel splňoval příslušný bezpečnostní standard.
- Nepoužívejte poškozený nebo odřený napájecí kabel.
- Jestliže tiskárnu napájíte prodlužovacím kabelem, zkontrolujte, zda celkový odběr všech zařízení zapojených do rozbočovací zásuvky nepřesahuje povolené proudové zatížení tohoto kabelu. Zkontrolujte také, zda celkový příkon všech zařízení zapojených do elektrické zásuvky nepřekračuje maximální proud této zásuvky.
- Neopravujte tiskárnu svépomocí.
- V následujících situacích odpojte tiskárnu od elektrického rozvodu a obrať te se na pracovníka odborného servisu:

Napájecí kabel nebo jeho zástrčka jsou poškozené; do tiskárny vnikla tekutina; tiskárna utrpěla pád nebo je poškozená skříň tiskárny; tiskárna nefunguje správně nebo vykazuje zřetelnou změnu výkonu.

### Volba umístění tiskárny

- Umístěte tiskárnu na rovný pevný povrch, který na všech stranách přesahuje základnu tiskárny. Pokud tiskárnu umisť ujete ke zdi, ponechte mezi zadní stěnou tiskárny a zdí alespoň 10 cm prostoru. Pokud je tiskárna nakloněná, nebude pracovat správně.
- Při skladování nebo převozu tiskárnu neklopte, neobracejte ji na boční stěny ani ji nepřevracejte. Jinak by mohlo dojít k úniku inkoustu z kazet.
- Neumisť ujte tiskárnu do prostor s výraznými změnami teploty nebo vlhkosti. Nevhodná jsou rovněž místa s přímým slunečním světlem, intenzivním osvětlením nebo poblíž tepelných zdrojů.

- Ponechte kolem tiskárny dostatek místa, aby bylo zajištěno dostatečné proudění vzduchu.
- Umístěte tiskárnu poblíž napájecí zásuvky, kde lze tiskárnu snadno odpojit.

### Používání tiskárny

Dbejte na to, aby do tiskárny nevnikla žádná tekutina.

### Používání paměť ové karty

- Nevyjímejte paměť ovou kartu ani nevypínejte tiskárnu, dokud probíhá komunikace mezi počítačem a paměť ovou kartou (bliká kontrolka paměť ové karty).
- Způsoby používání pamět'ových karet jsou různé podle typu karty. Prostudujte si tedy dokumentaci dodanou s vaší pamět'ovou kartou.
- Používejte pouze pamět' ové karty kompatibilní s touto tiskárnou. Viz Vkládání pamět' ových karet.

### Používání panelu LCD

- Panel LCD může obsahovat několik světlých nebo tmavých bodů. To je normální. Neznamená to poškození panelu.
- K čištění panelu LCD používejte jen jemný a čistý hadřík. Nepoužívejte tekuté ani chemické čistící prostředky.
- Pokud je panel LCD na ovládacím panelu tiskárny poškozený, obrať te se na svého prodejce. Pokud si znečistíte ruce tekutým krystalickým roztokem, důkladně si je umyjte mýdlem a vodou. Jestliže se krystalický roztok dostane do očí, okamžitě je propláchněte vodou. Pokud nepříjemný pocit nebo problémy se zrakem trvají i po vypláchnutí, okamžitě vyhledejte lékaře.

### Používání volitelného adaptéru Bluetooth pro fotografický tisk

Bezpečnostní pokyny naleznete v dokumentaci volitelného adaptéru Bluetooth pro fotografický tisk.

### Manipulace s inkoustovými kazetami

- Udržujte inkoustové kazety mimo dosah dětí. Nedovolte dětem, aby se napily inkoustu nebo manipulovaly s kazetami.
- S inkoustovými kazetami netřepejte, mohlo by dojít k úniku inkoustu.

- Při manipulaci s použitými inkoustovými kazetami buďte opatrní, protože v prostoru přívodu inkoustu může nějaký inkoust zbývat. Pokud se inkoust dostane na pokožku, důkladně umyjte zasaženou oblast mýdlem a vodou. Jestliže se inkoust dostane do očí, okamžitě je propláchněte vodou. Pokud nepříjemný pocit nebo problémy se zrakem trvají i po vypláchnutí, okamžitě vyhledejte lékaře.
- Neodstraňujte ani nestrhávejte štítek z kazety. Mohlo by dojít k úniku inkoustu.
- Inkoustovou kazetu nainstalujte do tiskárny bezprostředně po vyjmutí z obalu. Necháte-li kazetu před používáním dlouho nezabalenou, může to znemožnit normální tisk.
- Nedotýkejte se zeleného čipu na přední straně kazety. Můžete tak znemožnit normální funkci kazety a správný tisk.

### Soulad s programem ENERGY STAR®

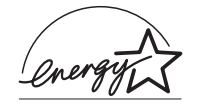

Společnost Epson jako partner programu ENERGY STAR potvrzuje, že tento produkt splňuje požadavky směrnice ENERGY STAR pro úsporu energie.

Mezinárodní program ENERGY STAR Office Equipment představuje dobrovolné partnerství v oblasti kancelářského a počítačového průmyslu, které si klade za cíl propagaci úsporných počítačů, monitorů, tiskáren, faxů, kopírek, skenerů a multifunkčních zařízení s cílem omezit znečištění životního prostředí v důsledku výroby elektrické energie. V zúčastněných zemích jsou standardy a loga tohoto sdružení sjednoceny.

# Autorská práva a ochranné známky

Bez předchozího písemného povolení společnosti Seiko Epson Corporation je zakázáno reprodukovat libovolnou část této publikace, ukládat ve vyhledávacím systému nebo přenášet libovolnou formou nebo prostředky, a to elektronicky, mechanicky, kopírováním, nahráváním nebo jakýmkoli jiným způsobem. Informace v tomto dokumentu jsou určeny výhradně k použití s tiskárnou Epson. Společnost Epson neodpovídá za důsledky použití těchto informací při práci s jinými tiskárnami.

Společnost Seiko Epson Corporation ani její pobočky nenesou vůči kupujícímu nebo třetím stranám žádnou zodpovědnost za škody, ztráty, náklady nebo výdaje způsobené kupujícímu nebo třetím stranám jako důsledek náhodného či nechtěného použití tohoto produktu, neodborné úpravy, opravy či změny produktu nebo nedodržení pokynů pro obsluhu a údržbu dodaných společností Seiko Epson Corporation (mimo USA).

Společnost Seiko Epson Corporation nenese zodpovědnost za žádné škody nebo problémy plynoucí z použití jakýchkoli doplňků či spotřebních produktů jiných než těch, které byly společností Seiko Epson Corporation označeny jako originální nebo schválené produkty Epson.

Společnost Seiko Epson Corporation nenese žádnou zodpovědnost za škody z případného elektromagnetického rušení, které by mohly nastat při použití jiných kabelů než kabelů označených jako schválený produkt Epson.

 $EPSON^{(0)}$  je registrovaná ochranná známka a EPSON STYLUS<sup>TM</sup> je ochranná známka společnosti Seiko Epson Corporation.

PRINT Image Matching<sup>™</sup> je ochranná známka společnosti Seiko Epson Corporation. Logo PRINT Image Matching je ochranná známka společnosti Seiko Epson Corporation.

USB DIRECT-PRINT™ je ochranná známka společnosti Seiko Epson Corporation. Logo USB DIRECT-PRINT je ochranná známka společnosti Seiko Epson Corporation.

Slovní značka *Bluetooth* a loga jsou vlastnictvím společnosti Bluetooth SIG, Inc. a jakékoli jejich použití společností Seiko Epson Corporation je dle platné licence.

Microsoft<sup>®</sup> a Windows<sup>®</sup> jsou registrované ochranné známky společnosti Microsoft Corporation.

 $\mathsf{Apple}^{\circledast}$  a Macintosh  $^{\circledast}$  jsou registrované ochranné známky společnosti Apple Computer, Inc.

Část obrazových dat uložených na disku CD-ROM se softwarem tiskárny podléhá licenci společnosti Design Exchange Co., Ltd. Copyright © 2000 Design Exchange Co., Ltd. Všechna práva vyhrazena.

DPOF™ je ochranná známka společnosti CANON INC., Eastman Kodak Company, Fuji Photo Film Co., Ltd. a Matsushita Electric Industrial Co., Ltd.

Zip<sup>®</sup> je registrovaná ochranná známka společnosti Iomega Corporation. SD™ je ochranná známka.

Memory Stick, Memory Stick Duo, Memory Stick PRO a Memory Stick PRO Duo jsou ochranné známky společnosti Sony Corporation.

xD-Picture Card™ je ochranná známka společnosti Fuji Photo Film Co.,Ltd.

Obecné upozornění: Veškeré další zde použité názvy produktů slouží pouze k identifikačním účelům a mohou být ochrannými známkami jejich příslušných vlastníků. Společnost Epson se zříká veškerých práv na tyto značky.

Copyright © 2005 Seiko Epson Corporation. Všechna práva vyhrazena.

Po úspěšné instalaci tiskárny podle pokynů v listu *První kroky* můžete podle popisu v této příručce provádět následující činnosti:

- Vkládání papíru
- Tisk fotografií uložených na paměť ové kartě
- Tisk fotografií z externího zařízení
- Ukládání fotografií na externí zařízení
- Provádění běžnoé údržby
- Řešení nejčastějších potíží

V této knize se dozvíte, jak lze toto všechno provést bez jediného zapnutí počítače. Pokud však tiskárnu připojíte k počítači se systémem Windows nebo Macintosh, dokáže toho mnohem více.

Kompletní informace o použití tiskárny s počítačem obsahuje *Uživatelská příručka* online. Při instalaci softwaru byla na pracovní plochu automaticky umístěna ikona uživatelské příručky.

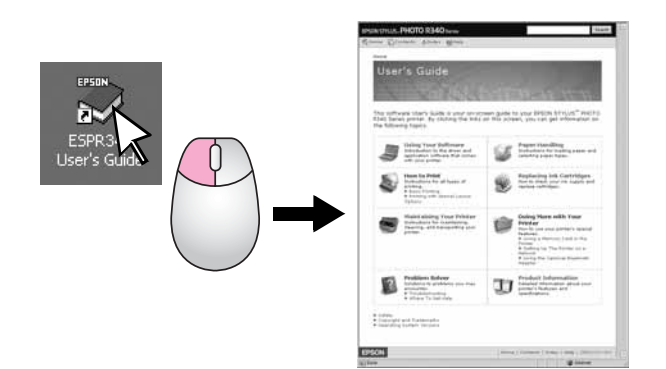

Při čtení pokynů dodržujte prosím následující zásady:

#### Varování:

Varování musejí být úzkostlivě dodržována, aby nedošlo k žádné újmě na zdraví.

#### Upozornění:

Upozornění je třeba dodržovat, aby nedošlo k poškození tiskárny.

#### Poznámka:

Poznámky obsahují důležité informace o vaší tiskárna.

### Přímý přístup třemi způsoby

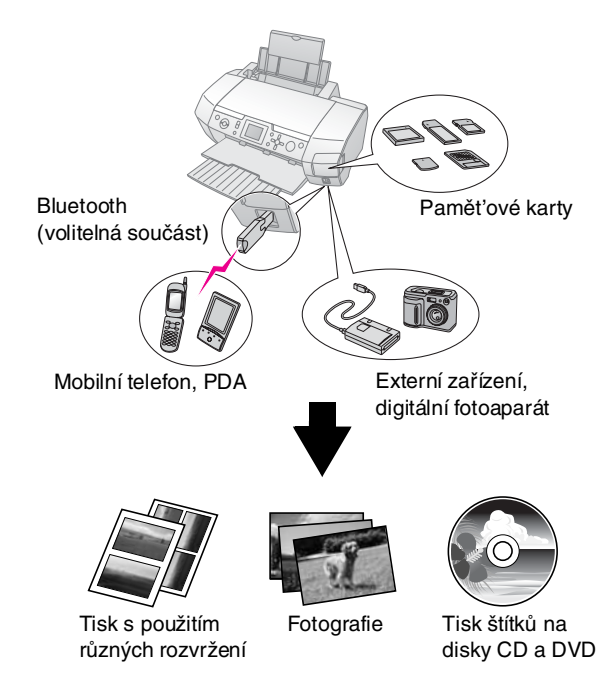

Další informace o použití adaptéru Bluetooth (volitelná součást) obsahuje *Uživatelská příručka* online.

# Základní tisk

| 1. Vložení papíru            | Vložte papír do tiskárny tiskovou<br>stranou nahoru a přisuňte vodítko<br>hrany papíru.<br>Další informace viz "Vkládání papíru<br>do podavače listů" na str. 7.                                                                                                    |
|------------------------------|----------------------------------------------------------------------------------------------------|
| 2. Vložení paměťové<br>karty | Viz "Vkládání paměť'ové karty"<br>na str. 9.                                                                                                    |
| 3. Výběr fotografií          | Pomocí ovládacího panelu vyberte<br>fotografie.<br>"Tisk všech fotografií<br>(Print All Photos)" na str. 11.<br>"Tisk několika fotografií – View and<br>Print Photos (Zobrazení a tisk<br>fotografií)" na str. 11.<br>"Tisk rozsahu fotografií (Print Range of<br>Photos)" na str. 12. |
| 4. Tisk                      | Stiskněte tlačítko Start.                                                                                                    |

## Součásti tiskárny

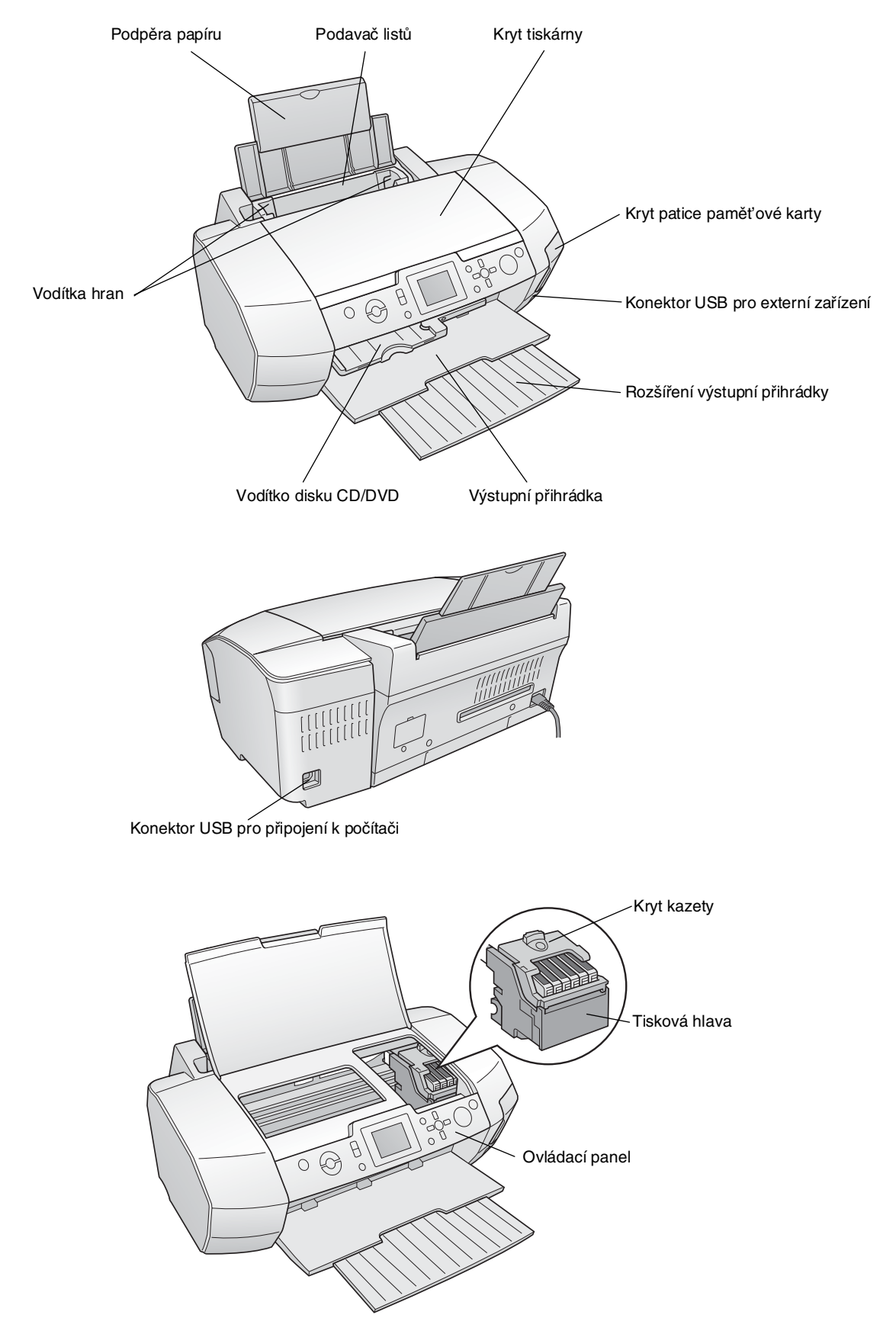

### Tlačítka na ovládacím panelu

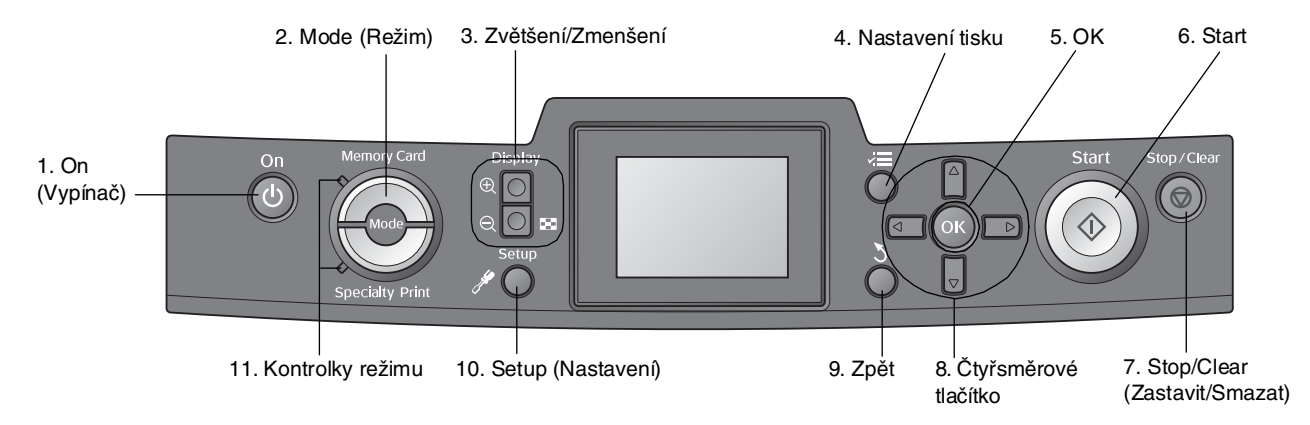

|    | Tlačítka a kontrolky       | Funkce                                                                                                    |
|----|----------------------------|----------------------------------------------------------------------------------------------------|
| 1  | On 也 (Vypínač)             | Slouží k zapnutí nebo vypnutí tiskárny.                                                                                                    |
| 2  | Mode (Režim)*              | Přepíná mezi režimy Memory Card (Tisk z paměťové karty) a Specialty Print (Speciální tisk).<br>(Kontrolky ukazují, který režim je právě zvolen.) |
| 3  | Zvětšení 🕲 /<br>Zmenšení 🔍 | Zmenšení a zvětšení fotografií a změna zobrazení a fotografií na panelu LCD.                                                                     |
| 4  | Nastavení tisku 🗸 🚍 *      | Zobrazí možnosti nastavení tisku.                                                                                                    |
| 5  | ОК                         | Otevře nabídku nastavení a vybere položku, která má být nastavena na panelu LCD.                                                                 |
| 6  | Start �                    | Zahájení tisku s nastaveními na panelu LCD, která byla vybrána pomocí tlačítek na ovládacím panelu.                                              |
| 7  | Stop/Clear                 | Zruší tisk nebo nastavení na panelu LCD. Při přidržení tlačítka na tři sekundy a déle resetuje veškerá nastavení tiskárny.                       |
| 8  | Čtyřsměrové tlačítko       | Slouží k pohybu kurzoru na panelu LCD. Zvyšuje a snižuje zadávaná čísla.                                                                         |
| 9  | Zpět 🏅                     | Návrat do hlavní nabídky na panelu LCD.                                                                                                    |
| 10 | Setup 🖋 (Nastavení)        | Zobrazí možnosti pro nastavení a údržbu.                                                                                                    |
| 11 | Kontrolky režimu           | Ukazují, který režim je zvolen.                                                                                                    |

\*Další informace o položkách v jednotlivých nabídkách viz "Souhrn nastavení panelu" na str. 34.

#### Poznámka:

S výjimkou tlačítek Stop/Clear 🛛 (Zastavit/Smazat) a On 🖞 (Vypínač) se tlačítka na ovládacím panelu používají jen pro přímý tisk z paměťové karty.

# Vkládání papíru do podavače listů

Postup pro vkládání papíru:

1. Otevřete podpěru papíru a potom vysuňte její prodloužení.

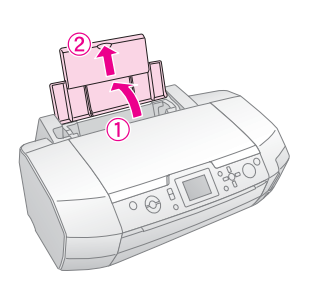

2. Sklopte výstupní přihrádku směrem dolů, potom vysuňte její prodloužení.

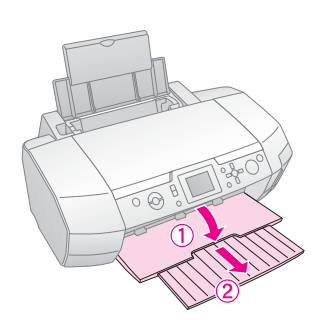

3. Vodítko hrany papíru posuňte doleva.

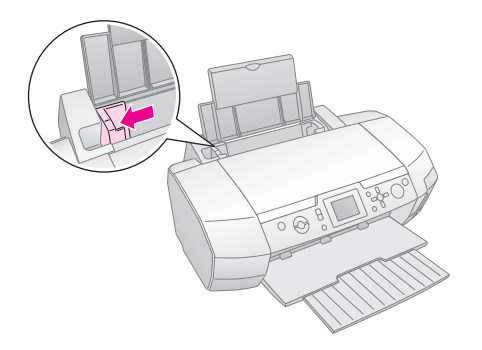

4. Balík papíru nejdříve zběžně prolistujte, aby se papíry od sebe oddělily, a potom jej srovnejte poklepáním hranami o rovnou plochu. 5. Vložte papír k pravé straně podavače listů tiskovou stranou nahoru.

Umístěte balík papíru až za jazýčky a zkontrolujte, zda nepřesahuje nad značku ≚ na vnitřní straně levého vodítka. Papír zakládejte vždy kratší stranou napřed, i v případě tisku orientovaného na šířku.

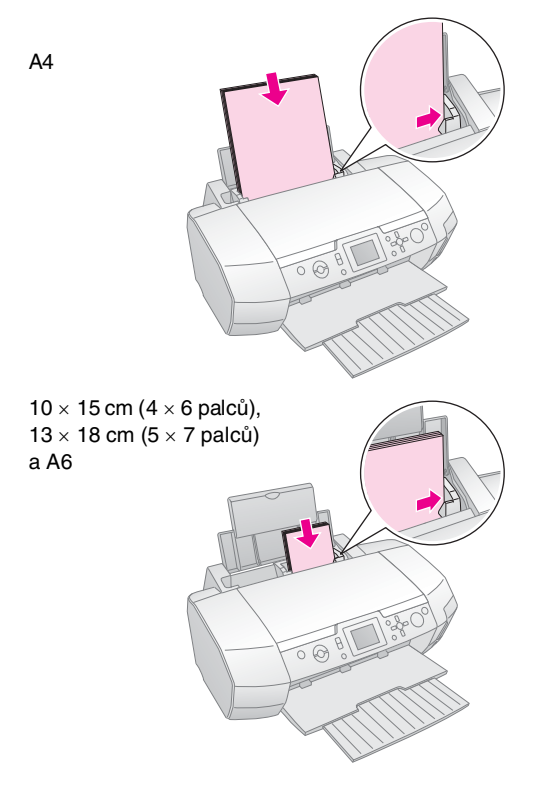

6. Přisuňte levé vodítko k levé straně papíru. Vodítko však nesmí doléhat příliš těsně.

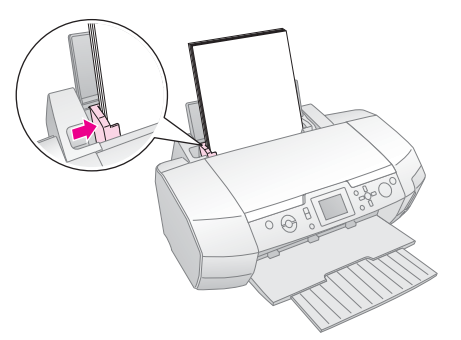

Kapacita zásobníku je pro různé typy papíru následující:

| Typ média                                                                                                    | Kapacita        |
|----------------------------------------------------------------------------------------------------|-----------------|
| Epson Photo Quality Ink Jet Paper<br>Epson Premium Ink Jet Plain Paper<br>Plain paper                                                                                                    | Až 100 listů    |
| Epson Bright White Ink Jet Paper                                                                                                    | Až 80 listů     |
| Epson Premium Glossy Photo Paper<br>Epson Premium Semigloss Photo Paper<br>Epson Photo Paper<br>Epson Economy Photo Paper<br>Epson Matte Paper-Heavyweight<br>Epson Ultra Glossy Photo Paper | Až 20 listů     |
| Epson Photo Stickers<br>Epson Iron-on Cool Peel Transfer Paper                                                                                                    | Po jednom listu |

#### Poznámka:

- Ponechte před tiskárnou dostatek volného místa pro vysunutí celého listu papíru.
- Papír zakládejte do podavače vždy kratší stranou napřed (i v případě tisku obrázků orientovaných na šířku).
- □ Zkontrolujte, zda balík papíru nepřesahuje nad šipku ≚ na vnitřní straně levého vodítka.
- Zkontrolujte, zda v tiskárně není vložený nástavec na disk CD/DVD a zda je zvednuté vodítko disků CD/DVD.

## Skladování výtisků

Při správném zacházení vydrží vytištěné fotografie mnoho let. Pro tuto tiskárnu byly vyvinuty speciální inkousty Epson, které se vyznačují lepší stálostí barev při použití s papíry Epson a při správném zacházení s výtisky.

Stejně jako v případě klasických fotografií, správné zacházení sníží barevné změny na minimum a prodlouží životnost fotografií:

- Pro prohlížení doporučuje společnost Epson výtisky buď zasklít, nebo vložit do plastového pouzdra. Tak budou chráněny před atmosférickými vlivy, jakými jsou například vlhkost, cigaretový kouř a zvýšená hladina ozónu.
- Stejně jako všechny fotografie chraňte i výtisky před nadměrnými teplotami a vlhkostí a nevystavujte je přímému slunečnímu záření.
- Společnost Epson doporučuje skladovat výtisky v albu fotografií nebo v plastových krabičkách v plastových pouzdrech (bez obsahu kyselin), které jsou dostupné v běžných obchodech s fotografickými potřebami.

Dbejte na dodržování dalších pokynů, které jsou uvedeny na balení papíru.

# Vkládání paměť ové karty

# Bezpečnostní pokyny:

- Paměťovou kartu vložte tak, aby horní stranou směřovala doprava, jak je znázorněno na obrázku.
- Vložením paměťové karty jiným než uvedeným způsobem můžete poškodit tiskárnu, paměťovou kartu, nebo obě zařízení.
- Současně používejte pouze jeden typ pamět'ové karty.
   Před vložením jiného druhu pamět'ové karty vyjměte předchozí vloženou kartu.
- Pokud je paměťová karta používána, zavřete kryt patice paměťové karty, aby byla paměťová karta chráněna před působením statické elektřiny. Pokud se dotknete paměťové karty vložené v tiskárně, může dojít k selhání tiskárny.
- Před vložením karty Memory Stick Duo, Memory Stick PRO Duo, miniSD card nebo MagicGate Memory Stick Duo připojte adaptér dodávaný s kartou.

# Vkládání paměť ové karty

- 1. Stisknutím tlačítka **On** <sup>(U</sup> (Vypínač) zapněte tiskárnu.
- 2. Otevřete kryt patice paměť ové karty.
- Paměť ovou kartu vložte co nejdále do příslušné patice, jak je zobrazeno na následujícím obrázku. Po zasunutí se rozsvítí indikátor karty.

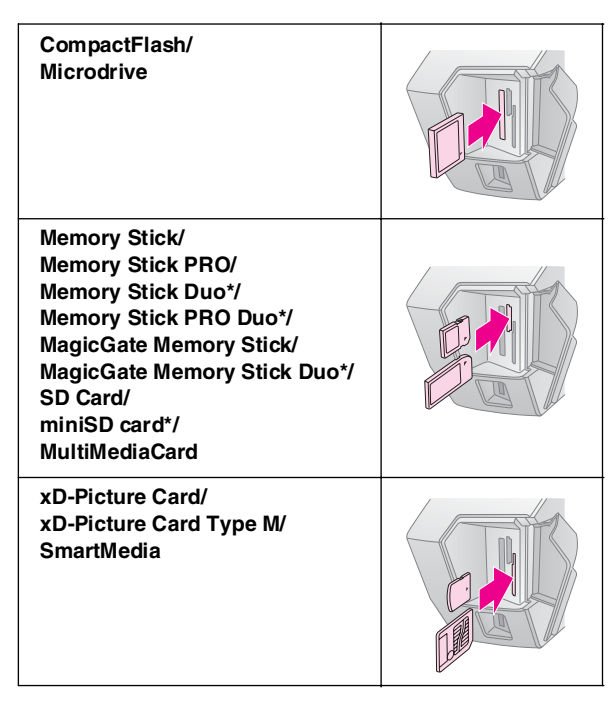

\*Je nutné použít adaptér.

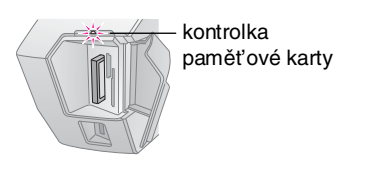

4. Zavřete kryt patice paměť ové karty.

Po chvíli tiskárna načte a spočítá obrázky na kartě. Po dokončení této akce jsou obrázky dostupné pro tisk (viz str. 11).

# Vyjmutí paměť ové karty

Zkontrolujte, zda nebliká kontrolka karty, a potom vytáhněte kartu přímo z patice.

#### Upozornění:

Dokud bliká kontrolka karty, nevyjímejte kartu, neboť by mohlo dojít ke ztrátě obrázků na kartě.

# Připojení externího zařízení

Pomocí kabelu USB lze k tiskárně připojit externí zařízení, jako je jednotka MO, jednotka CD-ROM nebo jednotka USB Flash.

Další informace o tisku pomocí adaptéru Bluetooth pro tisk fotografií naleznete v elektronické *Uživatelské příručce*.

#### Poznámka:

Některá zařízení, které lze připojit pomocí kabelu USB, nemusí být podporována. Podrobné informace zjistíte na místním oddělení podpory zákazníků.

# Připojení

1. Vyjměte všechny paměť ové karty z tiskárny.

#### Poznámka:

Pokud v tiskárně ponecháte kartu, obrázky budou místo z fotoaparátu nebo z paměťového zařízení načteny z karty.

2. Připojte kabel USB k pamět'ovému zařízení a k portu USB na přední straně tiskárny označenému **EXT I/F**.

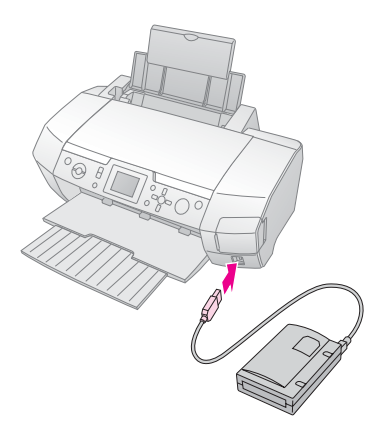

3. Zapněte tiskárnu a paměť ové zařízení.

Po chvíli tiskárna načte a spočítá obrázky na kartě. Po dokončení této akce jsou obrázky dostupné pro tisk (viz str. 11).

# Ukládání fotografií do externího zařízení

Pokud nemáte počítač, můžete fotografie z paměť ové karty fotoaparátu uložit do externího zařízení, které připojíte přímo k tiskárně. To vám umožní odstranit obrázky z paměť ové karty, kterou pak můžete použít, aniž ztratíte původní fotografie. Podle následujícího postupu uložte fotografie na disk Zip, CD-R, DVD-R nebo disk USB:

#### Poznámka:

Společnost Epson neručí za kompatibilitu s jinými fotoaparáty ani disky. Pokud si nejste jisti kompatibilitou fotoaparátu nebo disku, můžete jej zkusit připojit. Pokud není kompatibilní, zobrazí se okno se zprávou, že připojené zařízení nelze použít.

- 1. Zkontrolujte, zda je tiskárna zapnuta a zda je v tiskárně vložena paměť ová karta, kterou chcete zálohovat.
- 2. Pokud používáte jednotku CD-R/RW nebo jednotku Zip, v případě potřeby ji zapojte do elektrické zásuvky.
- 3. Připojte kabel USB k disku a k portu USB na přední straně tiskárny označenému **EXT I/F** (viz str. 9).
- 4. Stiskněte tlačítko **Setup** / (Nastavení) na tiskárně.
- Stisknutím tlačítka ▲ nebo ▼ zvýrazněte možnost
   Backup (Zálohovat) a potom stiskněte tlačítko ►.
- 6. Stiskněte tlačítko OK. Až se zobrazí zpráva "Starting backup" (Spuštění zálohování), opětovným stisknutím tlačítka OK spustíte proces zálohování. Pravděpodobně bude nutné postupovat podle pokynů na displeji tiskárny. Všechny fotografie z karty budou zkopírovány do externího paměť ového zařízení. V závislosti na počtu kopírovaných fotografií může tato akce trvat několik minut.

#### Poznámka:

- Neprovádějte zálohování při odesílání tisku z počítače do tiskárny.
- Nepřipojujte externí paměťové zařízení, když počítač používá paměťovou kartu v tiskárně.
- Formát pro zápis na disk CD-R je Multisession (Režim 1) a systém souborů je ISO 9660. Kvůli systému souborů ISO 9660 není možné na disk CD-R zálohovat obsah paměťové karty, který má 8 a více úrovní složek.
- Názvy složek a souborů na disku CD-R se mohou skládat pouze z velkých písmen a podtržítek (\_). Ostatní znaky budou při zálohování na disk CD-R změněny na podtržítka.

# Přímý tisk z digitálního fotoaparátu

Funkce PictBridge a USB DIRECT-PRINT umožňují tisknout fotografie přímým propojením digitálního fotoaparátu s tiskárnou.

### Připojení a tisk

- 1. Zkontrolujte, zda tiskárna netiskne data z počítače.
- 2. Ověřte, že není vložena žádná paměť ová karta.
- Zapněte tiskárnu a vložte požadovaný typ papíru. (viz str. 7)
- Pomocí ovládacího panelu tiskárny upravte nastavení tisku, např. Paper Type (Typ papíru), Paper Size (Velikost papíru), Layout (Rozvržení).
- 5. Zapněte digitální fotoaparát a potom kabelem USB propojte tiskárnu s digitálním fotoaparátem.

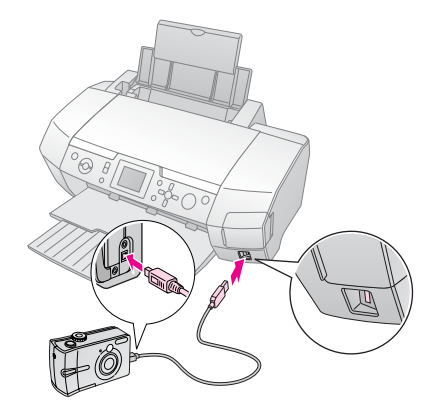

- Pomocí digitálního fotoaparátu vyberte fotografie, které chcete vytisknout. Ověřte volbu požadovaných nastavení v digitálním fotoaparátu, protože nastavení digitálního fotoaparátu mají obecně přednost před nastaveními tiskárny.
- 7. Tiskněte z digitálního fotoaparátu.

#### Poznámka:

- Pokud je digitální fotoaparát připojen k tiskárně, neprovádějte zálohování ani zápis.
- Některá nastavení digitálního fotoaparátu se kvůli specifikacím tiskárny nemusí na výstupu projevit.
- U některých typů digitálních fotoaparátů nemusí být pro tisk na disky CD/DVD dostupné obrázky, které obsahují informace formátu DPOF.

# Úvod do tisku fotografií

V režimu **Memory Card**  $\clubsuit$  (Tisk z paměťové karty) můžete tisknout fotografie s různým rozvržením.

Před zahájením se přesvědčte, že je tiskárna v režimu **Memory Card** (Tisk z paměť ové karty) – svítí indikátor režimu **Memory Card** (Tisk z paměť ové karty). Je-li tiskárna v režimu **Specialty Print** (Speciální tisk), stisknutím tlačítka **Memory Card** (Tisk z paměť ové karty) vyberete režim Memory Card (Tisk z paměť ové karty).

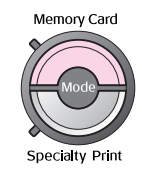

Výchozí nastavení tohoto režimu je určeno pro tisk fotografií bez okrajů na papír Premium Glossy Photo Paper o rozměrech 10×15 cm (4×6 palců).

Na první obrazovce je možné vybrat fotografie k tisku. Stisknutím tlačítka ▶ je možné zvolit způsob výběru a tisku fotografií v následující tabulce.

Informace o volitelném nastavení naleznete v části "Možnosti tisku fotografií" na str. 18.

| View and Print Photos (Zobrazení a tisk<br>fotografií): Vyberte několik fotografií, u kterých<br>zvolíte tisk jedné nebo více kopií (str. 11).                                                                                                    |
|----------------------------------------------------------------------------------------------------|
| Print All Photos (Tisk všech fotografii):<br>Tisk všech fotografií z paměťové karty (str. 11).                                                                                                    |
| Print Range of Photos (Tisk rozsahu<br>fotografii): Výběr posloupnosti fotografií<br>z paměťové karty (str. 12).                                                                                                    |
| Print by Date (Tisk podle data): Vyhledání<br>fotografií podle data pořízení a výběr<br>požadovaných fotografií (str. 12).                                                                                                    |
| Print Index Sheet (Tisknout index):<br>Tisk zobrazení miniatur všech fotografií<br>z paměťové karty (str. 12).                                                                                                    |
| Play Slide Show (Přehrát prezentaci):<br>Zobrazení posloupnosti všech fotografií<br>z paměťové karty jako prezentace.                                                                                                    |
| Camera-selected DPOF Photos (Fotografie<br>formátu DPOF vybrané ve fotoaparátu): Tisk<br>sady fotografií předem vybraných v digitálním<br>fotoaparátu pomocí formátu DPOF. Tato<br>možnost se zobrazí ve výchozím nastavení, ale<br>je dostupná pouze tehdy, pokud byly fotografie<br>vybrány pomocí formátu DPOF. (Viz "Tisk s<br>nastavením formátu DPOF" na str. 13.) |

# Tisk několika fotografií – View and Print Photos (Zobrazení a tisk fotografií)

Na následujícím příkladu je znázorněn postup při tisku jediné fotografie bez okrajů.

 Stisknutím tlačítka ◄ nebo ► zvýrazněte možnost View and Print Photos (Zobrazení a tisk fotografií) na první obrazovce a potom stiskněte tlačítko OK.

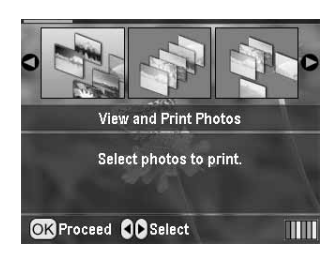

2. Stisknutím tlačítka ≤ nebo ► vyberte fotografii k tisku.

#### Poznámka:

Zobrazení fotografií lze přepínat stisknutím tlačítka Zmenšení  $\textcircled{\textcircled{}}$  nebo Zvětšení  $\textcircled{\textcircled{}}.$ 

- Stisknutím tlačítka ▲ nebo ▼ zvolte počet kopií této fotografie (až 99).
- 4. V případě dalších fotografií opakujte kroky 2 až 3.
- Proveďte nastavení papíru. Viz "Nastavení papíru a rozvržení" na str. 18.
   Výchozí nastavení tiskárny je určeno pro tisk bez okrajů na papír Premium Glossy Photo Paper o rozměrech 10×15 cm (4×6 palců).

#### Poznámka:

Stisknutím tlačítka OK potvrdíte nastavení tisku.

6. Zahajte tisk stisknutím tlačítka **Start**  $\diamond$ .

# Tisk všech fotografií (Print All Photos)

 Stisknutím tlačítka ≤ nebo > zvýrazněte možnost Print All Photos (Tisk všech fotografií) na první obrazovce a potom stiskněte tlačítko OK.

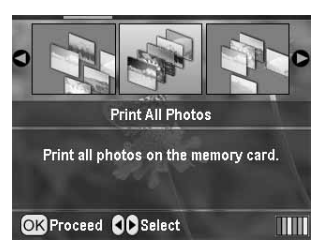

- 2. Tlačítkem ▲ nebo ▼ vyberte počet kopií.
- V případě potřeby proveďte nastavení papíru. Viz "Nastavení papíru a rozvržení" na str. 18. Výchozí nastavení tiskárny je určeno pro tisk bez okrajů na papír Premium Glossy Photo Paper o rozměrech 10×15 cm (4×6 palců).

#### Poznámka:

Stisknutím tlačítka **OK** potvrdíte nastavení tisku.

4. Zahajte tisk stisknutím tlačítka **Start** ♦.

# Tisk rozsahu fotografií (Print Range of Photos)

Při výběru rozsahu (posloupnosti) po sobě jdoucích fotografií z paměť ové karty fotoaparátu postupujte podle níže uvedených kroků.

 Stisknutím tlačítka ≤ nebo > zvýrazněte možnost Print Range of Photos (Tisk rozsahu fotografií) na první obrazovce a potom stiskněte tlačítko OK.

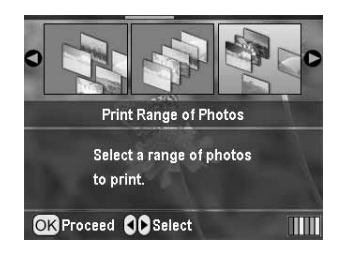

 Stisknutím tlačítka ◄ nebo ► vyberte první fotografii. Potom stiskněte tlačítko OK. Vybraná fotografie se zvýrazní modře.

#### Poznámka:

Zobrazení fotografií lze přepínat stisknutím tlačítka Zmenšení () nebo Zvětšení ().

- Pomocí tlačítek ◀, ►, ▲ a ▼ vyberte poslední fotografii. Potom stiskněte tlačítko OK.
- 4. Tlačítkem ▲ nebo ▼ vyberte počet kopií.
- Proveďte nastavení papíru. Viz "Nastavení papíru a rozvržení" na str. 18.
   Výchozí nastavení tiskárny je určeno pro tisk bez okrajů na papír Premium Glossy Photo Paper

o rozměrech 10×15 cm (4×6 palců).

#### Poznámka:

Stisknutím tlačítka OK potvrdíte nastavení tisku.

6. Zahajte tisk stisknutím tlačítka **Start**  $\diamond$ .

# Tiskfotografií vyhledávaných podle data – Print by Date (Tisk podle data)

Pokud znáte datum, kdy byly fotografie pořízeny, můžete je pomocí této nabídky jednoduše vyhledat a vytisknout.

 Stisknutím tlačítka ≤ nebo > zvýrazněte možnost Print by Date (Tisk podle data) na první obrazovce a potom stiskněte tlačítko OK.

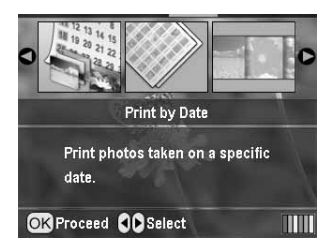

 Stisknutím tlačítka ▲ nebo ▼ zvýrazněte požadované datum a potom je zaškrtněte stisknutím tlačítka ►. Zaškrtnutí zrušíte stisknutím tlačítka ◄.

|                 | )         |  |
|-----------------|-----------|--|
| 2005.07.20      | : 3       |  |
| 2005.05.05      | : 5       |  |
| 2005.04.04      | : 5       |  |
| 2004.10.31      | : 6       |  |
|                 | )         |  |
| OK Proceed Sele | ct/Cancel |  |

- 3. Stiskněte tlačítko OK.
- Stisknutím tlačítka ◄ nebo ► vyberte požadovanou fotografii.

#### Poznámka:

Zobrazení fotografií lze přepínat stisknutím tlačítka Zmenšení  $\textcircled{\textcircled{}}$  nebo Zvětšení  $\textcircled{\textcircled{}}.$ 

- 5. Tlačítkem ▲ nebo ▼ vyberte počet kopií.
- 6. V případě dalších fotografií opakujte kroky 4 až 5.

#### Poznámka:

Stisknutím tlačítka **OK** potvrdíte nastavení tisku.

7. Zahajte tisk stisknutím tlačítka Start �.

# Tisk stránky s miniaturami fotografií

#### Poznámka:

Při tisku stránky s miniaturami nejsou dostupné funkce **Auto Correct** (Automatická korekce) a **Filter** (Filtr).

Chcete-li vytisknout miniatury s číslem fotografie a s datem pořízení, použijte následující postup.

 Stisknutím tlačítka ◄ nebo► zvýrazněte možnost Print Index Sheet (Tisknout index) na první obrazovce a potom stiskněte tlačítko OK.

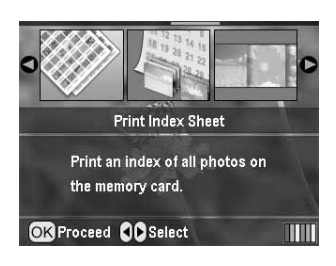

- 2. Stiskněte tlačítko Nastavení tisku 🚝.
- 3. Proveďte nastavení možnosti Paper Type (Typ papíru).
- 4. Vyberte možnost **Layout** (Rozvržení) a vyberte z následujících rozvržení stránky s miniaturami.

| 3  | 14.14               |
|----|---------------------|
|    | 20.00 MI 60         |
|    | 10.101.001.001      |
|    | and the set of the  |
| 2  | (11) (10) (11) (11) |
| 23 |                     |

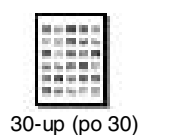

20-up (po 20)

80-up (po 80)

#### Poznámka:

Stisknutím tlačítka OK potvrdíte nastavení tisku.

5. Zahajte tisk stisknutím tlačítka **Start**  $\diamondsuit$ .

# Tisk fotografie s rámcem určeným ve fotoaparátu

Chcete-li vytisknout fotografii s rámcem, který jste předtím určili ve fotoaparátu EPSON, postupujte podle následujících kroků. Pokud fotografická data obsahují data formátu P.I.F., na panelu LCD se zobrazí tato ikona: **P.I.F.**].

 V hlavní nabídce nebo po výběru fotografií stiskněte tlačítko Nastavení tisku √≡.

#### Poznámka:

Vyberte fotografie z nabídky View and Print Photos (Zobrazení a tisk fotografii), Print All Photos (Tisk všech fotografií), Print Range of Photos (Tisk rozsahu fotografií) nebo Print by Date (Tisk podle data).

- Stisknutím tlačítka ▲ nebo ▼ vyberte možnost Keep P.I.F. Frame with Photo, (Ponechat rámec P.I.F. s fotografií) a potom stiskněte tlačítko ►.
- Stisknutím tlačítka ▲ nebo ▼ vyberte možnost On (Zapnuto) a potom stiskněte tlačítko OK.
- Stisknutím tlačítka OK potvrďte nastavení a opětovným stisknutím tlačítka OK zavřete nabídku.
- 5. Tiskněte.

#### Poznámka:

Pokud je v nastavení **Keep P.I.F. Frame with Photo** (Ponechat rámec P.I.F. s fotografií) vybrána možnost **On** (Zapnuto) a pokud jsou určeny rámce pro fotografie, bude nastavení **Layout** (Rozvržení) ignorováno.

## Tisk s nastavením formátu DPOF

Pokud fotoaparát podporuje funkci DPOF (Digital Print Order Format), lze jej použít k předběžnému výběru fotografií k tisku a k určení počtu kopií. Podle příručky k digitálnímu fotoaparátu vyberte fotografie k tisku pomocí funkce DPOF a potom vložte paměť ovou kartu do této tiskárny. Tato tiskárna automaticky načte předem vybrané fotografie.

- 1. Vložte paměť ovou kartu, která obsahuje data formátu DPOF, a potom stiskněte tlačítko **OK**.
- Když se zobrazí tato zpráva, vyberte možnost Yes (Ano) a potom stiskněte tlačítko OK.

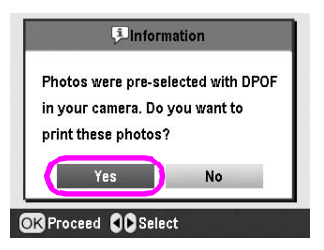

3. Vyberte nastavení Paper Type (Typ papíru), Paper Size (Velikost papíru) a Layout (Rozvržení). Další informace naleznete v části "Nastavení papíru a rozvržení" na str. 18. Nabídka Total copies (Celkový počet kopií) zobrazuje počet listů papíru, který vyžaduje vybrané rozvržení.

#### Poznámka:

Nastavení Layout (Rozvržení) není dostupné, pokud jsou nastavení formátu DPOF určena pro tisk miniatur.

4. Zahajte tisk stisknutím tlačítka **Start**.

# Změna zobrazení fotografií na panelu LCD

Stisknutím tlačítka Zmenšení (③) při výběru fotografií změníte zobrazení fotografií na panelu LCD na zobrazení 9 fotografií. Chcete-li se vrátit k zobrazení jedné fotografie, stiskněte tlačítko Zvětšení ④.

#### Poznámka:

Při výběru fotografií k tisku pomocí nastavení Print Range of Photos (Tisk rozsahu fotografií) nebo View and Print Photos (Zobrazení a tisk fotografií) je vhodné použít zobrazení 9 fotografií.

# Zobrazení prezentace

- Stisknutím tlačítka ▲ nebo ▼ zvýrazněte možnost Play Slide Show (Přehrát prezentaci) na první obrazovce a potom stiskněte tlačítko OK. Tiskárna zobrazí posloupnost fotografií z paměť ové karty.
- Stisknutím tlačítka Zpět S dokončíte akci a stisknutím tlačítka OK pozastavíte prezentaci. Po opětovném stisknutí tlačítka OK bude prezentace pokračovat.

V režimu Specialty Print (Speciální tisk) je možné tisknout na disky CD/DVD, nažehlovací papír, etikety nebo tisknout s použitím rámců P.I.F.

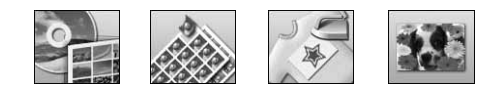

Nejdříve však zkontrolujte, že je tiskárna v režimu **Specialty Print** *(Speciální tisk) – svítí kontrolka* režimu Specialty Print (Speciální tisk). Pokud je tiskárna v režimu Memory Card *(Tisk z paměť)* (Speciální tisk), stisknutím tlačítka Specialty Print *(Speciální tisk)* nastavte režim Specialty Print (Speciální tisk).

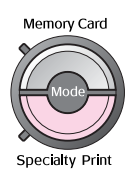

# Tisk na disky CD/DVD

Tato část popisuje použití panelu LCD k přímému tisku na disky CD/DVD bez nutnosti použít počítač. V jednotlivých krocích popisuje postup vložení disku CD/DVD do tiskárny, výběr rozvržení tisku a úpravu nastavení tisku.

Pokud tisknete z počítače, ke kterému je tiskárna připojena, použijte program *EPSON Print CD*.

Před tiskem na disky CD/DVD vezměte v úvahu následující zásady:

#### Poznámka:

- Používejte pouze disky CD/DVD, které jsou označené jako vhodné pro tisk, například "Printable on the label surface" (Tisknutelné na straně pro potisk) nebo "Printable with ink jet printers" (Tisknutelné v inkoustových tiskárnách).
- Dezprostředně po vytištění se potisk snadno rozmazává.
- Než začnete disky CD a DVD používat nebo než se budete dotýkat potištěného povrchu, nechte disky zcela zaschnout.
- Nenechávejte potištěné disky CD/DVD zasychat na přímém slunci.
- Vlhkost na tiskové straně disku může způsobit rozmazávání.
- Dojde-li náhodou k potištění nástavce na disky nebo vnitřní části průhledného zásobníku, ihned inkoust očistěte.
- Opakovaným tiskem na jeden disk CD/DVD se kvalita tisku pravděpodobně nezvýší.
- Pomocí programu EPSON Print CD můžete nastavit oblast tisku na disky CD/DVD. Oblast tisku nastavte tak, aby odpovídala tisknutelné oblasti disku CD/DVD, na který chcete tisknout. Při změně nastavení mějte na paměti, že nesprávná nastavení mohou způsobit znečištění nástavce na disky CD/DVD nebo znečištění disků CD či DVD.

### Příprava k tisku na disky CD/DVD

1. Otevřete výstupní přihrádku a vodítko disků CD/DVD.

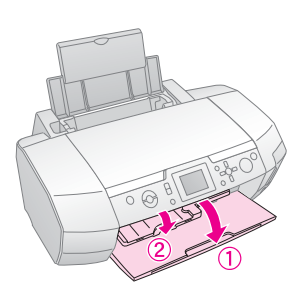

2. Vložte disk CD/DVD do nástavce na disky stranou pro potisk nahoru.

#### Poznámka:

Vkládejte vždy jen jeden disk.

3. Vložte nástavec do vodítka disků CD/DVD.

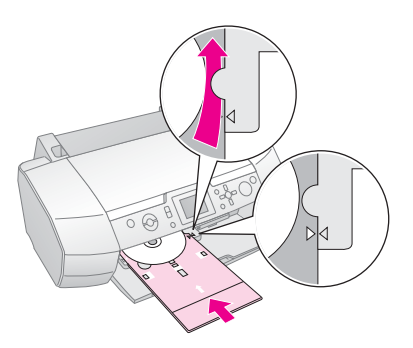

#### Poznámka:

- ❑ Zarovnejte značku ► nástavce na disky se značkou ► vodítka disku CD/DVD.
- Zasuňte nástavec na disky CD/DVD tak, aby se dostal pod válečky na obou stranách otvoru pro CD/DVD.
- 4. Do patice paměť ové karty zasuňte paměť ovou kartu, která obsahuje fotografie, které mají být vytisknuty.

#### Změna nastavení a tisk

- 1. Stiskněte tlačítko Specialty Print 🖉 (Speciální tisk).
- Stisknutím tlačítka < nebo ► vyberte možnost CD/DVD Print (Tisk na disky CD/DVD) a potom stiskněte tlačítko OK.

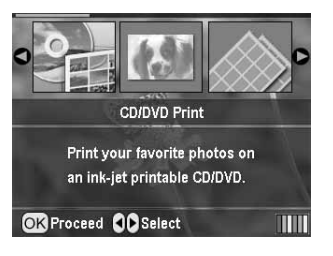

 Stisknutím tlačítka Nastavení tisku ∠≡ otevřete nabídku. Upravte nastavení Layout (Rozvržení) a stiskněte tlačítko OK.

Při tisku na disky CD/DVD můžete vybrat následující možnosti rozvržení.

| 1-up<br>(po 1)   | ٢ | Na disk CD/DVD bude vytištěna<br>jedna fotografie se středem<br>umístěným na středovém otvoru<br>disku.                 |
|------------------|---|----------------------------------------------------------------------------------------------------|
| 4-up<br>(po 4)   |   | Na disk CD/DVD budou vytištěny<br>čtyři fotografie, každá do jednoho<br>ze čtyř rohů.                                   |
| 8-up<br>(po 8)   |   | Na disk CD/DVD bude vytištěno osm<br>fotografií, které budou rozmístěny do<br>kruhu podél vnějšího okraje disku.        |
| 12-up<br>(po 12) | ۲ | Na disk CD/DVD bude vytištěno<br>dvanáct fotografií, které budou<br>rozmístěny do kruhu podél vnějšího<br>okraje disku. |

- Stisknutím tlačítka ◄ nebo ► vyberte fotografie, které mají být tisknuty.
- Pokud bylo vybráno nastavení rozvržení po 4, 8, nebo 12 fotografiích, vyberte počet kopií každé fotografie pomocí tlačítka ▲.

#### Poznámka:

- Opakujte kroky 4 a 5 pro výběr více fotografií a nastavení počtu jejich kopií ve výtisku.
- Ve spodní části panelu LCD se zobrazuje celkový počet obrázků které budou tisknuty.
- V případě rozvržení po 4, 8 nebo 12-fotografiích je možné vybrat nižší počet fotografií, než je maximální hodnota rozvržení. Nevyužité oblasti rozvržení budou ponechány bez potisku. Pokud zadáte vyšší počet fotografií než se vejde na jeden disk CD/DVD, nadbytečné obrázky budou přidány do rozvržení dalšího disku CD/DVD a po vytisknutí disku budete tiskárnou vyzváni ke vložení dalšího disku CD/DVD.
- General Stisknutím tlačítka OK potvrdíte nastavení tisku.
- Podle potřeby upravte oblast tisku (vnitřní a vnější průměr). Další informace naleznete v následující části.
- 7. Spust'te tisk stisknutím tlačítka Start �.

#### Poznámka:

- Před tiskem na disk CD/DVD je vhodné provést kontrolní nátisk rozvržení na testovací disk CD/DVD.
- Detisk disků CD a DVD nechte zaschnout 24 hodin.
- V případě potřeby je možné upravit pozici tisku. Další informace viz "Pokud je výtisk špatně zarovnaný" na str. 15.
- Pokud se na panelu LCD zobrazí chybová zpráva, odstraňte chybu podle pokynů na panelu LCD.

### Úprava oblasti tisku

Následujícím postupem upravíte průměr oblasti tisku na disku CD nebo DVD.

- 1. Stisknutím tlačítka **Setup** / (Nastavení) otevřete nabídku Setup (Nastavení).
- Pokud si přejete upravit vnitřní průměr oblasti tisku, zvolte položku CD/DVD Position Inside (Vnitřní oblast disku CD/DVD). Pokud si přejete upravit vnější průměr oblasti tisku, zvolte položku CD/DVD Position Outside (Vnější oblast disku CD/DVD) a potom stiskněte tlačítko ►.

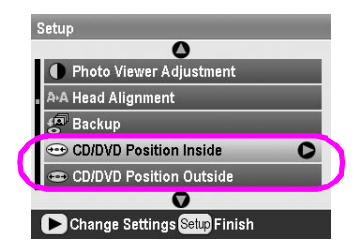

- Nastavte požadovanou hodnotu. Vnitřní průměr je možné nastavit v rozmezí 18 až 46 mm, vnější průměr v rozmezí 114 až 120 mm v krocích po 1 mm.
- 4. Uložte provedené změny stisknutím tlačítka **OK**. Zobrazí se nabídka Setup (Nastavení).

### Pokud je výtisk špatně zarovnaný

V případě potřeby upravte pozici tisku podle následujícího postupu.

- 1. Stisknutím tlačítka **Setup** / (Nastavení) otevřete nabídku Setup (Nastavení).
- Pokud si přejete posunout obrázek nahoru nebo dolů, vyberte položku CD/DVD Position Up/Down (Pozice disku CD/DVD nahoru/dolů). Pokud si přejete posunout obrázek vpravo nebo vlevo, vyberte položku CD/DVD Position Left/Right (Pozice disku CD/DVD vlevo/vpravo) a potom stiskněte tlačítko ►.

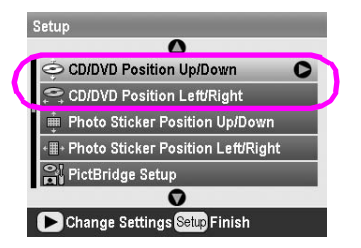

 Nastavte posun obrázku. Pokud chcete posunout obrázek dolů nebo vlevo, nastavte zápornou hodnotu (tlačítko ▼), pokud chcete obrázek posunout nahoru nebo vpravo, nastavte kladnou hodnotu (tlačítko ▲). Pokračujte stisknutím tlačítka OK.

Nastavení se může pohybovat v rozmezí od -2,0 mm do 2,0 mm.

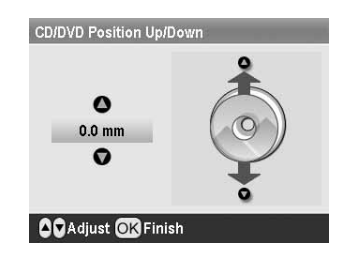

4. Uložte provedené změny stisknutím tlačítka **OK**. Zobrazí se nabídka Setup (Nastavení).

#### Poznámka:

Provedené úpravy nastavení tisku zůstanou uloženy i po vypnutí tiskárny. Proto není nutné tato nastavení měnit při každém použití funkce pro potisk disků CD/DVD.

# Tisk na obaly disku CD

Obal na disk CD je možné vytisknout na papír formátu A4 buď v režimu tisku na horní polovinu papíru, nebo ve stylu indexu v režimu Memory Card (Tisk z paměť ové karty). Na jeden list je možné vytisknout až 24 fotografií.

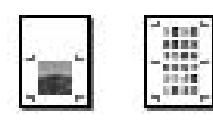

- 1. Vložte papír formátu A4.
- 2. Stiskněte tlačítko **Memory Card** (Paměť ová karta).
- Stisknutím tlačítka ◄ nebo ► vyberte možnost View and Print Photos (Zobrazení a tisk fotografií) a potom stiskněte tlačítko OK.
- 4. Stiskněte tlačítko Nastavení tisku ⁄ 🚍 .
- 5. Podle typu vloženého papíru upravte nastavení Paper Type (Typ papíru).
- 6. V nastavení Paper Size (Velikost papíru) vyberte možnost **A4**.
- Vyberte možnost Jewel Case Upper 1/2 (Krabička na CD, horní 1/2) nebo Jewel Case Index (Krabička na CD, index) a pokračujte stisknutím tlačítka OK.
- 8. Stisknutím tlačítka ◀ nebo ► vyberte fotografie, které mají být ve vybraném rozvržení tisknuty.
- 9. Tlačítky ▲ a ▼ vyberte počet kopií každé fotografie.
- 10. Spust'te tisk stisknutím tlačítka **Start**  $\diamondsuit$ .

# Tisk s rámci

Fotografie je možné ozdobit vytisknutím rámce. V tomto režimu jsou fotografie tisknuty bez rámců. Můžete použít nejen předpřipravené rámce, ale i rámce uložené na paměť ové kartě. K tomu lze využít software PIF DESIGNER a EPSON PRINT Image Framer Tool. Tyto programy naleznete na disku CD-ROM softwaru. Další informace o softwaru obsahuje *Uživatelská příručka* online.

 Vložte pamět'ovou kartu obsahující data digitálních fotografií a data PRINT Image Framer (Rámce P.I.F.) do patice pamět'ové karty.

#### Poznámka:

- Pokud jste na paměť ovou kartu ukládali nějaká data pomocí počítače a dosud jste ji z tiskárny nevyjmuli, před tiskem ji vyjměte a opětovně zasuňte.
- Data PRINT Image Framer ukládejte na paměťovou kartu pouze pomocí programu EPSON PRINT Image Framer Tool; jinak se jména souboru P.I.F neobjeví na panelu LCD.
- 2. Stiskněte tlačítko Specialty Print 🖉 (Speciální tisk).
- 3. Stisknutím tlačítka ◄ nebo ► vyberte možnost P.I.F. Print (Tisk rámců P.I.F) a potom stiskněte tlačítko OK.

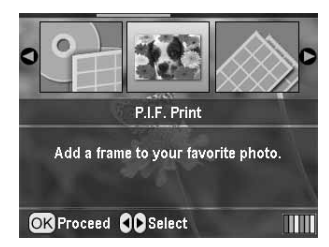

4. Pomocí tlačítka ► vyberte rámec PIF, který chcete použít, a stiskněte tlačítko **OK**.

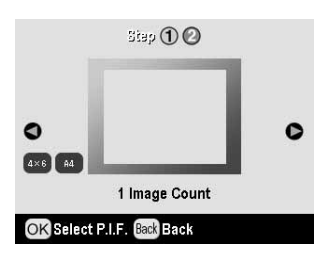

#### Poznámka:

V levé spodní části panelu se objeví možné velikosti papíru, na které je možné tisknout zvolený rámec P.I.F.

5. Stisknutím tlačítka ◀ nebo ► vyberte požadovanou fotografii a stiskněte tlačítko **OK**.

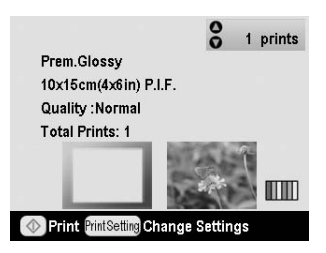

- 6. Tlačítky ▲ a ▼ vyberte počet kopií každé fotografie.
- 7. Na panelu LCD zkontrolujte rozvržení a počet výtisků.
- 8. Vložte správný typ papíru.
- 9. Spust'te tisk stisknutím tlačítka **Start**  $\diamondsuit$ .

# Tisk etiket

Na jeden list papíru Photo Stickers je možné natisknout až 16 etiket.

#### Poznámka:

Etikety je také možné tisknout v režimu **Memory Card** (Tisk z paměťové karty) nastavením možnosti Paper Type (Typ papíru) na hodnotu **Photo Stickers**.

- 1. Vložte papír EPSON Photo Stickers.
- 2. Stiskněte tlačítko **Specialty Print** *(Speciální tisk)*.
- Stisknutím tlačítka ► nebo ◄ vyberte možnost Photo Stickers a potom stiskněte tlačítko OK.

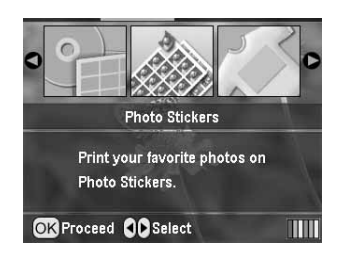

- Stisknutím tlačítka ◄ nebo ► vyberte fotografie, které mají být tisknuty.
- 5. Tlačítky ▲ a ▼ vyberte počet kopií každé fotografie.

#### Poznámka:

Stisknutím tlačítka OK potvrdíte nastavení tisku.

6. Spust'te tisk stisknutím tlačítka **Start**  $\diamond$ .

#### Pokud je výtisk špatně zarovnaný

V případě potřeby upravte pozici tisku podle následujícího postupu.

- Stisknutím tlačítka Setup / (Nastavení) otevřete nabídku Setup (Nastavení).
- Pokud si přejete posunout obrázek nahoru nebo dolů vyberte položku Photo Sticker Position Up/Down (Pozice etikety nahoru/dolů). Pokud si přejete posunout obrázek vpravo nebo vlevo, zvolte položku Photo Sticker Position Left/Right (Pozice etikety vlevo/vpravo) a potom stiskněte tlačítko ►.

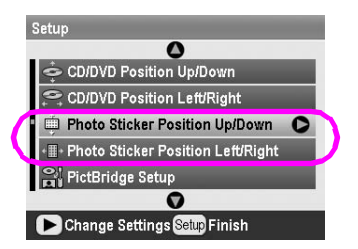

 Vyberte posun obrázku. Pokud chcete posunout obrázek dolů nebo vlevo, nastavte zápornou hodnotu, pokud chcete obrázek posunout nahoru nebo vpravo, nastavte kladnou hodnotu. Pokračujte stisknutím tlačítka OK.

Nastavení se může pohybovat v rozmezí od -2,5mm do 2,5mm.

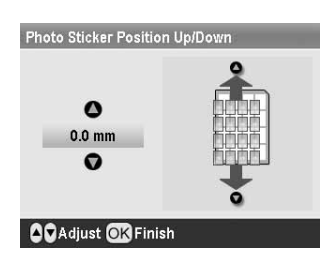

 Stisknutím tlačítka OK se vrátíte na hlavní obrazovku. Potom spusť te tisk stisknutím tlačítka Start ◊.

#### Poznámka:

Provedené úpravy nastavení tisku zůstanou uloženy i po vypnutítiskárny. Proto není nutné tato nastavení upravovat před každým tiskem.

# Tisk na papír Epson Iron-On Cool Peel Transfer Paper

Obrázek je možné vytisknout na papír EPSON Iron-On Cool Peel Transfer Paper a poté jej přenést na tkaninu pomocí žehličky.

#### Poznámka:

Na papír Iron-On je možné tisknout také v režimu **Memory Card** (Tisk z paměťové karty) nastavením možnosti Paper Type (Typ papíru) na hodnotu **Iron-On** (Nažehlování).

- 1. Vložte do tiskárny papír EPSON Iron-On Cool Peel Transfer Paper.
- 2. Stiskněte tlačítko **Specialty Print** *O*(Speciální tisk).
- 3. Stisknutím tlačítka ◄ nebo ► vyberte možnost **Iron on** (Nažehlování) a potom stiskněte tlačítko **OK**.

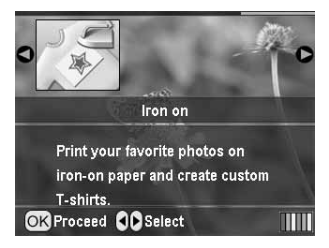

- 4. Upravte nastavení Layout (Rozvržení). Viz "Nastavení papíru a rozvržení" na str. 18.
- Stisknutím tlačítka ◄ nebo ► vyberte fotografie, které mají být tisknuty.
- 6. Tlačítky ▲ a ▼ vyberte počet kopií každé fotografie.

#### Poznámka:

Stisknutím tlačítka **OK** potvrdíte nastavení tisku.

7. Spust'te tisk stisknutím tlačítka **Start**  $\diamond$ .

Vyberte fotografie pro tisk a stiskněte tlačítko Nastavení tisku 🚈 . Zobrazí se nabídky s volitelnými nastaveními, ve kterých lze upravit možnosti papíru, rozvržení, barev a další.

# Nastavení papíru a rozvržení

Vyberte fotografie pro tisk a pro tyto fotografie a vložený papír nastavte Paper Size (Velikost papíru), Paper Type (Typ papíru) a Layout (Rozvržení).

- Stiskněte tlačítko Nastavení tisku ∠ Zobrazí se volitelné nabídky.
- Stisknutím tlačítka ▼ nebo ▲ zvýrazněte možnost
   Paper Type (Typ papíru) a potom stiskněte tlačítko ►.

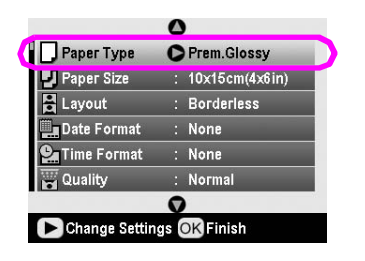

 Stisknutím tlačítka ▼ nebo ▲ vyberte v následující tabulce správný typ vloženého papíru a potom stiskněte tlačítko OK.

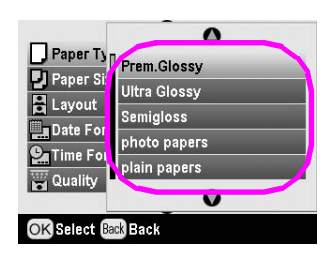

#### Seznam Paper Type (Typ papíru)

| Druh papíru                               | Nastavení<br>Paper Type<br>(Typ papíru). |
|-------------------------------------------|------------------------------------------|
| Běžný papír                               | plain papers<br>(běžné papíry)           |
| Epson Ultra Glossy Photo Paper            | Ultra Glossy                             |
| Epson Premium Glossy Photo<br>Paper       | Prem. Glossy                             |
| Epson Premium Semigloss<br>Photo Paper    | Semigloss                                |
| Epson Economy Photo Paper                 | photo papers<br>(fotografické papíry)    |
| Epson Matte Paper –<br>Heavyweight        | Matte                                    |
| Epson Photo Quality Ink Jet<br>Paper      | PQIJ                                     |
| Epson Photo Stickers 16                   | Photo Stickers                           |
| Epson Iron-On Cool Peel<br>Transfer Paper | Iron-on                                  |

 Stisknutím tlačítka ▼ nebo ▲ vyberte možnost Paper Size (Velikost papíru) a potom stiskněte tlačítko ►.

| Paper Type    | : | Prem.Glossy    |
|---------------|---|----------------|
| Paper Size    | 0 | 10x15cm(4x6in) |
| Layout        |   | Borderless     |
| 🛄 Date Format |   | None           |
| Time Format   |   | None           |
| Quality       |   | Highest        |
|               | 0 | 1              |

 Stisknutím tlačítka ▼ nebo ▲ vyberte velikost papíru ze seznamu uvedeného níže a potom stiskněte tlačítko OK.

| Paper Ty                           | 0              |   |
|------------------------------------|----------------|---|
| Paper Si                           | 10x15cm(4x6in) | Ì |
| Layout<br>□ Date For<br>□ Time For | 13x18cm(5x7in) |   |
|                                    | A4             | Ī |
| Ouglity                            |                |   |
| C Quanty                           | 0              |   |

Seznam Paper Size (Velikost papíru)

| 10 	imes 15 cm (4 $	imes$ 6 palců)             |
|------------------------------------------------|
| $13\times18~\text{cm}~(5\times7~\text{palců})$ |
| A4                                             |
| A6                                             |
|                                                |

 Pomocí tlačítek ▼ a ▲ vyberte možnost Layout (Rozvržení) a potom stiskněte tlačítko ►.

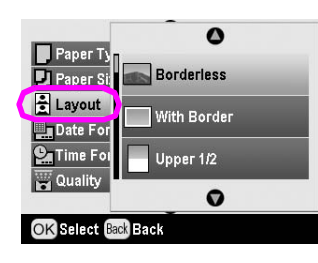

 Vyberte jedno z následujících rozvržení a stiskněte tlačítko **OK**. Tím je dokončeno nastavení papíru a rozvržení.

#### Seznam Layout (Rozvržení)

| Borderless (Bez<br>ohraničení)                               |                                                              | Tisk bez okrajů.                                                                                                    |  |
|--------------------------------------------------------------|--------------------------------------------------------------|----------------------------------------------------------------------------------------------------|--|
| With Border<br>(S ohraničením)                               |                                                              | Tisk 3 mm okraje<br>na všech stranách.                                                                                                    |  |
| Upper 1/2<br>(Horní 1/2)                                     |                                                              | Tisk na horní polovinu<br>papíru bez okraje.                                                                                                    |  |
| 2-up<br>(po 2)                                               | 4-up<br>(po 4)                                               | Tisk několika fotografií<br>na jeden list. Při rozvržení<br>20-up (po 20) je s každou                                                                                                   |  |
| 2.00                                                         |                                                              | fotografií vytištěno její<br>číslo a datum.<br>Velikost fotografie bude                                                                                                    |  |
| 8-up<br>(po 8)                                               | 20-up<br>(po 20)                                             | automaticky upravena<br>podle počtu fotografií<br>tištěných na jeden list                                                                                                    |  |
| C                                                            | 構成:1日<br>日本市田<br>日本市田<br>市市市市<br>市市市市                        | a podie velikosu papiru.                                                                                                    |  |
| Jewel Case<br>Upper 1/2<br>(Krabička<br>na CD,<br>horní 1/2) | Jewel<br>Case<br>Index<br>(Kra-<br>bička<br>na CD,<br>index) | V případě možnosti Jewel<br>Case Upper 1/2 (Krabička<br>na CD, horní 1/2) se<br>vytiskne jedna fotografii,<br>v případě Jewel Case<br>Index (Seznam krabičky<br>na CD) se vytiskne více |  |
| , <b>.</b> ,                                                 |                                                              | o velikosti krabičky na CD<br>spolu s perforační linií.                                                                                                    |  |
| 20-up<br>(po 20)                                             | 30-up<br>(po 30)                                             | Vytiskne miniatury<br>fotografií spolu s číslem<br>fotografie a datem                                                                                                    |  |
|                                                              |                                                              | fotografija u datovih<br>potřízení. Takovéto<br>rozvržení s indexem<br>fotografií je dostupné                                                                                           |  |
| 80-up<br>(po 80)                                             |                                                              | v hlavním menu vybrána<br>možnost <b>Print Index</b>                                                                                                    |  |
|                                                              |                                                              | Sneet (HSK Indexu).                                                                                                    |  |

#### Při tisku bez okrajů mějte na paměti následující:

- Při tomto nastavení dojde ke zvětšení obrázku na velikost o něco větší, než je rozměr papíru. Proto nebude vytištěna část obrázku, která přesahuje okraje papíru.
- V horní a dolní oblasti výtisku může dojít k rozmazání nebo ke snížení kvality tisku.

# Zlepšení kvality tisku

Můžete upravit kvalitu výtisků.

#### Poznámka:

Tisk ve vyšší kvalitě trvá o něco déle.

- Vyberte fotografie, nastavte počet kopií, typ papíru, velikost papíru a rozvržení, jak popisuje str. 18, a stiskněte tlačítko Nastavení tisku ∛≡.
- Vyberte položku Quality (Kvalita) a stisknutím tlačítka ► otevřete nabídku.
- Stisknutím tlačítka ▲ nebo ▼ vyberte možnost High (Vysoká) nebo Highest (Nejvyšší) a stiskněte tlačítko OK.
- 4. Stiskněte tlačítko **OK**.

# Retušování fotografií

Tato tiskárna umožňuje upravovat barevnou korekci, a tím vylepšit obrazovou kvalitu fotografií bez použití počítače. K dispozici jsou následující možnosti úpravy:

Automatické úpravy

Pokud váš fotoaparát podporuje funkci PRINT Image Matching nebo Exif Print, lze nejlepších výsledků dosáhnout automatickým nastavením pomocí funkcí P.I.M. nebo Exif Print tiskárny.

Nepodporuje-li váš fotoaparát funkci PRINT Image Matching ani Exif Print, můžete pomocí funkce PhotoEnhance<sup>TM</sup> provést korekci podle typu prostředí, ve kterém byly fotografie pořízeny.

Ruční úprava

Pokud jsou fotografie příliš světlé nebo příliš tmavé, je možné upravit jejich jas, sytost a ostrost.

Úpravy automatické korekce je možné doladit i v případě, že je zapnuta funkce P.I.M, Exif Print nebo PhotoEnhance.

#### Poznámka:

- Tyto úpravy nastavení ovlivní pouze tištěné obrázky.
   Žádným způsobem nemění původní soubory obrázků.
- Tato nastavení se uloží při vypnutí tiskárny nebo výběru nové sady fotografií. Proto je po skončení tisku vhodné tato nastavení vypnout.

# Automatická úprava fotografií

Pokud použijete funkci automatické korekce obrázků tiskárnou, bude tato úprava použita na všechny fotografie.

- 1. Stiskněte tlačítko Nastavení tisku ⁄ 🚍 .
- Stisknutím tlačítka ▲ nebo ▼ zvýrazněte možnost Auto Correct (Automatická korekce) a potom stiskněte tlačítko ►.
- 3. Vyberte jednu z následujících možností a stiskněte dvakrát tlačítko **OK**.

| Položka<br>nastavení | Funkce                                                                                                    |
|----------------------|----------------------------------------------------------------------------------------------------|
| P.I.M.               | Použije nastavení PRINT Image<br>Matching fotoaparátu (tato možnost<br>je vybrána automaticky, pokud<br>fotografie obsahují informace P.I.M.). |
| PhotoEnhance         | Upraví hodnoty jasu, kontrastu<br>a sytosti fotografií.                                                                                        |
| Exif                 | Použije nastavení Exif Print<br>fotoaparátu (tato možnost je zvolena<br>automaticky, pokud fotografie<br>obsahují informace Exif Print).       |
| None (Žádná)         | Tuto možnost zvolte v případě, že si<br>nepřejete použít žádnou z funkcí<br>P.I.M., Exif ani PhotoEnhance.                                     |

Pokud chcete provést ruční úpravu vedle automatické korekce, postupujte podle kroků v následující části.

# Ruční úprava fotografií

- 1. Stiskněte tlačítko Nastavení tisku ⁄ 🚍 .
- Stisknutím tlačítka ▼ nebo ▲ zvýrazněte možnost Brightness (Jas), Contrast (Kontrast), Saturation (Sytost) nebo Sharpness (Ostrost) a stiskněte tlačítko ►.
- 3. Upravte potřebná nastavení a stiskněte dvakrát tlačítko **OK**

# Oříznutí a úprava velikosti fotografií

Fotografii je možné oříznout – vytisknout pouze její čast. Oříznutí fotografií lze provádět pouze jednotlivě.

1. Pomocí možnosti **View and Print Photos** (Zobrazení atisk fotografií) vyberte fotografii, která má být oříznuta. Viz "Tisk několika fotografií – View and Print Photos (Zobrazení a tisk fotografií)" na str. 11.  Oříznutí fotografie provedete stisknutím tlačítka zvětšení (). Oříznutá oblast je vyznačena oranžovým rámcem.

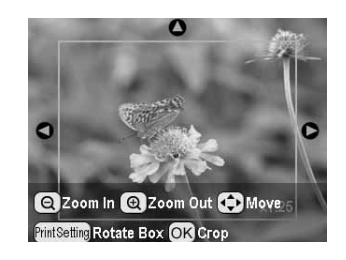

- 3. Následujícím tlačítkem nastavte oblast oříznutí.
  - Stisknutím tlačítka Zvětšení () nebo Zmenšení
     upravte velikost rámce.
  - Pomocí tlačítek ▶, ◄, ▲ nebo ▼ můžete rámec přemístit.
  - Stisknutím tlačítka Nastavení tisku Z lze rámec otočit.
- 4. Stisknutím tlačítka **OK** potvrďte oříznutí obrázku.

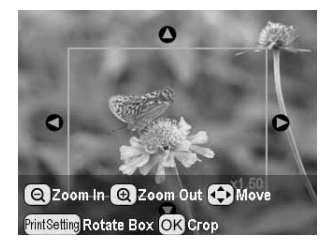

#### Poznámka:

Nastavení je aktivní, dokud obrázek nevytisknete nebo dokud nestisknete tlačítko **Stop/Clear** © (Zastavit/Smazat).

- 5. Zkontrolujte oříznutí obrázku a stiskněte tlačítko **OK**.
- 6. Pokud nebudete měnit další nastavení, zavřete nabídku stisknutím tlačítka **OK**.

# Přidání data a času

V pravém dolním okraji výtisku je možné tisknout datum i čas pořízení fotografie.

- Vyberte fotografie, nastavte počet kopií, typ papíru, velikost papíru a rozvržení, jak popisuje str. 18, a stiskněte tlačítko Nastavení tisku ∠≡.
- 2. Chcete-li tisknout data, vyberte možnost **Date Format** (Formát data) a stisknutím tlačítka ► otevřete nabídku.

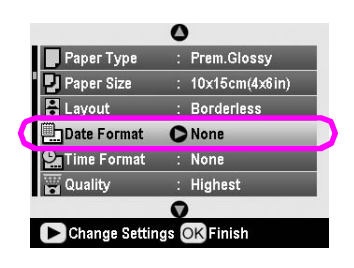

3. Pomocí tlačítek ▲ a ▼ vyberte požadované nastavení.

| None (Žádné) (výchozí nastavení, vypne<br>tisk data) |
|------------------------------------------------------|
| yyyy.mm.dd (2005.09.01)                              |
| mmm.dd.yyyy (Sep.01.2005)                            |
| dd.mm.yyyy (01.Sep.2005)                             |

- 4. Stiskněte tlačítko OK.
- 5. Chcete-li tisknout čas, vyberte možnost **Time Format** (Formát času) a stisknutím tlačítka ► otevřete nabídku.

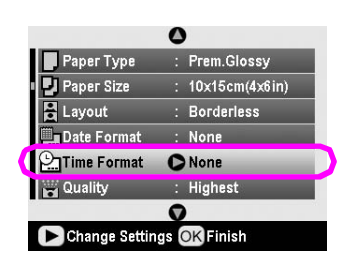

6. Pomocí tlačítek ▼ a ▲ vyberte požadované nastavení.

|                                                                      | _ |
|----------------------------------------------------------------------|---|
| None (Žádné) (výchozí nastavení, vypne<br>tisk časového razítka)     |   |
| 12-hour system (12hodinový systém)<br>(tiskne 03:00 pro 15:00 hodin) |   |
| 24-hour system (24hodinový systém)<br>(tiskne 15:00 pro 15:00 hodin) |   |
|                                                                      |   |

7. Stiskněte tlačítko **OK**.

Pokud je zapnuta možnost **Date Format** (Formát data) nebo **Time Format** (Formát času), bude tato informace tištěna ve všech rozvrženích, ve kterých je tato informace povolena.

#### Poznámka:

Tato nastavení se uloží při vypnutí tiskárny nebo při výběru nové sady fotografií. Proto je po skončení tisku vhodné tato nastavení vypnout nastavením na hodnotu **None** (Žádný).

# Tisk fotografií černobíle nebo v sépiovém tónu

Fotografie je možné tisknout černobíle nebo v sépiovém tónu. Tento režim tisku nijak neovlivní původní fotografie.

#### Poznámka:

Sépiový tón je hnědavý tón, který fotografiím dodá staromódní vzhled.

- Vyberte fotografie, nastavte počet kopií, typ papíru, velikost papíru a rozvržení, jak popisuje str. 18, a stiskněte tlačítko Nastavení tisku ⊰≡.
- 2. Vyberte položku **Filter** (Filtr) a stisknutím tlačítka ► otevřete nabídku.

- Pomocí tlačítek ▲ a ▼ vyberte možnost B&W (Černobíle) nebo Sepia (Sépiový tón) a stiskněte tlačítko OK.
- 4. Stiskněte tlačítko **OK**.

# Fit to Frame (Přizpůsobit rozměru rámce)

Toto nastavení automaticky ořízne části obrázku, které přesahují okraje rozměru zvoleného papíru. Podle poměru stran původní fotografice a zvolené tiskové oblasti dojde buď k oříznutí horní a dolní oblasti obrázku, nebo k oříznutí pravé a levé oblasti obrázku. Výchozím nastavením je hodnota On (Zapnuto).

| On<br>(Zapnuto)  | Ořízne obrázek.                    |
|------------------|------------------------------------|
| Off<br>(Vypnuto) | Oříznutí obrázku nebude provedeno. |

Upravte velikost každé fotografie (bez oříznutí) tak, aby se vešla do oblasti tisku nastavené v nabídce Layout (Rozvržení). V závislosti na velikosti tisku a na poměru stran se mohou na levé a pravé straně fotografie objevit okraje.

# Úprava jasu panelu LCD

Pokud je obtížné číst z panelu LCD, můžete upravit jas.

- Stisknutím tlačítka Setup & (Nastavení) otevřete nabídku Setup (Nastavení).
- Pomocí tlačítek ▲ a ▼ vyberte možnost Photo Viewer Adjustment (Nastavení prohlížeče fotografií) a potom stiskněte tlačítko ►.
- 3. Pomocí tlačítek ▲ a ▼ nastavte kontrast a potom stiskněte tlačítko **OK**.

# Obnovení výchozích nastavení

Pokud jste změnili nastavení, budete pravděpodobně před tiskem jiných fotografií chtít obnovit výchozí nastavení tiskárny (například rozvržení, barevné efekty nebo nastavení oříznutí).

- 1. Stisknutím tlačítka **Setup** / (Nastavení) otevřete nabídku Setup (Nastavení).
- Pomocí tlačítek ▲ a ▼ vyberte možnost Restore to Factory Settings (Obnovit tovární nastavení) a potom stiskněte tlačítko ►.
- 3. Stisknutím tlačítka **OK** obnovte výchozí hodnoty nastavení.

#### Poznámka:

Použití funkce Restore Factory Settings (Obnovit výchozí nastavení) nevrátí výchozí hodnoty některých nastavení.

# Nastavení spořiče obrazovky

Fotografie z vložené paměť ové karty můžete nastavit jako spořič obrazovky na panelu LCD. Spořič obrazovky se spustí po 3 minutách nečinnosti. Asi po 10 minutách přejde tiskárna do pohotovostního režimu.

- 1. Stisknutím tlačítka **Setup** / (Nastavení) otevřete nabídku Setup (Nastavení).
- Pomocí tlačítek ▲ a ▼ vyberte možnost Screen Saver Settings (Nastavení spořiče obrazovky) a potom stiskněte tlačítko ►.
- 3. Vyberte možnost **Card Data** (Data na kartě) a potom stiskněte tlačítko **OK**.

### Kontrola stavu inkoustu

Stav inkoustu lze zkontrolovat pomocí ikony v pravé spodní části panelu LCD.

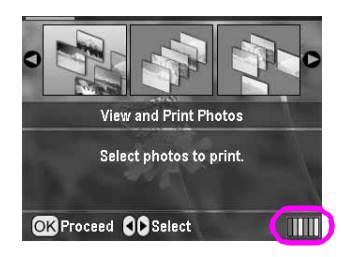

Postup pro zobrazení podrobností:

 Stiskněte tlačítko Setup & (Nastavení), pomocí tlačítek ▲ a ▼ zvýrazněte možnost Ink Levels (Hladiny inkoustu) a potom stiskněte tlačítko ►.

Zobrazí se symbol znázorňující zbývající množství inkoustu v každé kazetě.

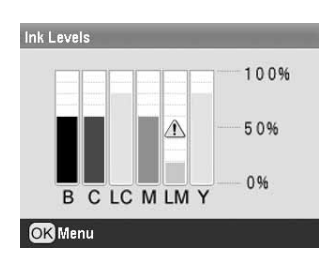

B (Black – černá), C (Cyan – azurová), LC (Light Cyan – světle azurová), M (Magenta – purpurová),
LM (Light Magenta – světle purpurová) a Y (Yellow – žlutá).

Když začne docházet inkoust, zobrazí se značka 🕰

2. Po zkontrolování hladin inkoustů se stisknutím tlačítka **OK** vrátíte k předchozí obrazovce.

Když začne docházet inkoust, připravte si náhradní inkoustovou kazetu. Po vyprázdnění kazety tisk není možný.

# Zásady pro výměnu inkoustové kazety

Než začnete vyměňovat inkoustové kazety, přečtěte si všechny pokyny v této části.

#### Varování:

Pokud si ruce znečistíte inkoustem, důkladně je umyjte mýdlem a vodou. Dostane-li se inkoust do očí, vypláchněte je ihned vodou. Pokud byste měli nějaké potíže nebo by došlo ke zhoršení zraku, ihned navštivte lékaře.

#### Upozornění:

- Aby nedošlo k poškození tiskárny, tiskovou hlavu nikdy neposunujte ručně.
- Jakmile se inkoustová kazeta vyprázdní, nelze pokračovat v tisku, i když ostatní kazety stále obsahují inkoust.
- Spotřebovanou kazetu ponechejte v tiskárně tiskárna až do její výměny. Jinak by mohl inkoust v tryskách tiskové hlavy zaschnout.
- Čip IC v každé kazetě přesně sleduje množství spotřebovaného inkoustu. I když se kazeta vyjme a později zasune zpět, lze využít veškerý v ní obsažený inkoust. Při každém vložení kazety je však spotřebováno určité množství inkoustu, protože tiskárna automaticky kontroluje spolehlivost kazety.
- Společnost Epson doporučuje použití originálních inkoustových kazet značky Epson. Produkty jiných výrobců mohou způsobit poškození tiskárny, na které se pak nebude vztahovat záruka společnosti Epson, a za určitých podmínek mohou způsobit nepředvídatelné chování tiskárny.

# Výměna inkoustové kazety

1. Zkontrolujte, že tiskárna je zapnutá, ale netiskne. Potom otevřete kryt tiskárny.

#### Poznámka:

Před výměnou inkoustové kazety ověřte, že do tiskárny není vložen nástavec na disky CD/DVD.

2. Zkontrolujte, zda je na panelu LCD zobrazena zpráva "Ink out" (Došel inkoust), a stiskněte tlačítko **OK**.

#### Poznámka:

Tato zpráva se nezobrazí, pokud v kazetě ještě zbývá nějaký inkoust. V takovém případě stiskněte tlačítko **Setup** *I* (Nastavení), vyberte možnost **Ink Cartridge Replacement** (Výměna inkoustové kazety) a potom stiskněte tlačítko ►. Dále stiskněte tlačítko **OK**. Kterou kazetu je třeba vyměnit zjistíte podle postupu "Kontrola stavu inkoustu" na str. 23.

Inkoustová kazeta se pomalu posune do polohy pro výměnu.

#### Upozornění:

Neposunujte tiskovou hlavu ručně, mohlo by dojít k poškození tiskárny. K posunutí vždy použijte tlačítko **OK**.

3. Vyjměte novou inkoustovou kazetu z obalu.

#### Upozornění:

- Při vyjímání inkoustové kazety z obalu dejte pozor, abyste neulomili háčky po stranách kazety.
- Neodstraňujte ani nestrhávejte štítek na kazetě. Mohlo by dojít k úniku inkoustu.
- Nedotýkejte se zeleného čipu na přední straně kazety. Mohlo by dojít k poškození inkoustové kazety.

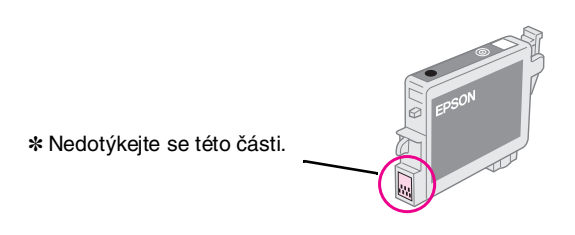

- Po vyjmutí inkoustové kazety z tiskárny vždy okamžitě nainstalujte novou. Pokud inkoustová kazeta není rychle nahrazena, může tisková hlava vyschnout a ztratit schopnost tisku.
- 4. Otevřete kryt kazet.

inkoustové kazety.

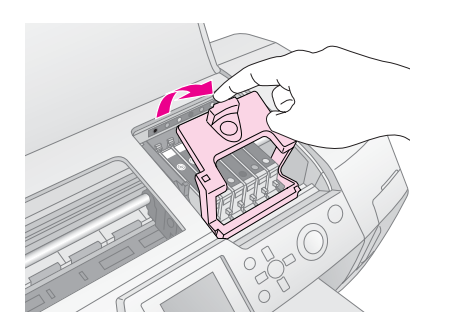

5. Stlačte k sobě stěny inkoustové kazety, kterou chcete vyměnit. Vyjměte kazetu z tiskárny a zajistěte její správnou likvidaci. Nerozebírejte použitou kazetu, ani se ji nepokoušejte znovu naplnit.

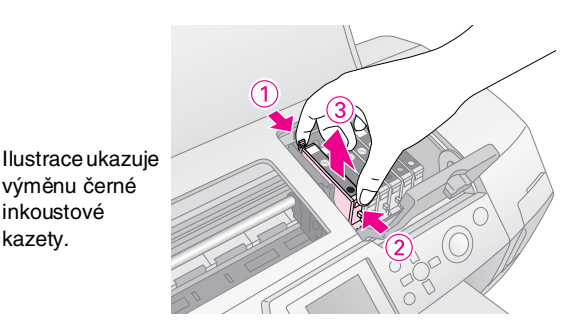

Inkoustovou kazetu umístěte svisle do držáku kazety. 6. Potom kazetu zatlačte dolů do držáku, až zaskočí do aretované polohy.

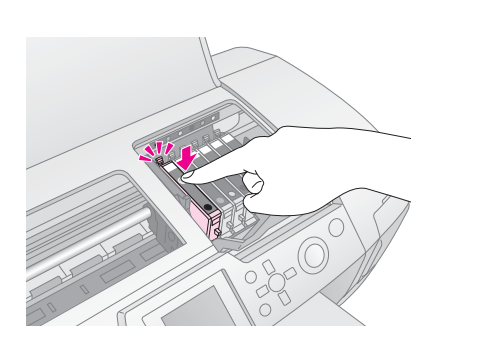

- 7. Po dokončení výměny inkoustové kazety zavřete kryt kazet a kryt tiskárny.
- Stiskněte tlačítko OK. Tisková hlava se posune 8. a zahájí se doplňování inkoustu. Po skončení procesu doplňování inkoustu se tisková hlava se vrátí do základní polohy.

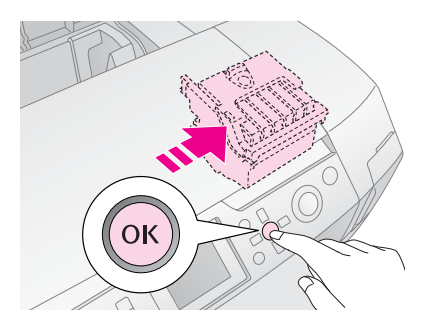

#### Upozornění:

Nikdy nevypínejte napájení tiskárny, dokud se nezobrazí zpráva o dokončení procesu. Mohlo by dojít k nedostatečnému doplnění inkoustu.

Když se na displeji LCD zobrazí zpráva "Ink cartridge 9. replacement is complete" (Výměna inkoustové kazety je dokončena), stiskněte tlačítko **OK**.

#### Poznámka:

Pokud po přesunu tiskové hlavy do výchozí polohy dojde k chybě došlého inkoustu, není inkoustová kazeta pravděpodobně nainstalována správně. Znovu stiskněte tlačítko OK a nainstalujte kazetu správně tak, aby zaklapla na místo.

# Zlepšení kvality tisku

# Čistění tiskové hlavy

Pokud ve výtiscích chybí body nebo čáry, anebo pokud jsou výtisky nepřiměřeně světlé nebo vybledlé, je nezbytné vyčistit tiskovou hlavu. Tím dojde k uvolnění tiskových trysek, aby jimi mohl inkoust bez problémů proudit. Při čistění tiskové hlavy se však spotřebuje určité množství inkoustu. Čistění tedy provádějte pouze při výrazném snížení kvality tisku.

#### Upozornění:

Pokud není tiskárna delší čas zapnuta, může dojít ke zhoršení kvality tisku. Proto ji vždy zapněte alespoň jednou měsíčně.

Postup pro čistění tiskové hlavy pomocí ovládacího panelu tiskárny:

- Ujistěte se, že je tiskárna zapnutá, že neprobíhá žádný tisk, a že není zobrazena žádná chybová zpráva. Pokud je zobrazena chyba docházejícího nebo došlého inkoustu, je nutné vyměnit inkoustovou kazetu; další informace viz str. 23.
- Stiskněte tlačítko Setup / (Nastavení), pomocí tlačítek ▲ a ▼ zvýrazněte funkci Head Cleaning (Čistění hlavy) a stiskněte tlačítko ►.
- Stiskněte tlačítko Start ◊ a tiskárna provede čistění tiskové hlavy. Při čistění vydává tiskárna hluk a na panelu LCD je zobrazen ukazatel průběhu. Čistění trvá asi 30 sekund.

#### Upozornění:

Proces čistění tiskové hlavy nepřerušujte a tiskárnu nevypínejte.

- Po skončení čistění spust'te kontrolu trysek a zkontrolujte tak čistotu trysek tiskové hlavy. Zkontrolujte, zda je do podavače vložen papír formátu A4, a stiskněte tlačítko **OK**.
- 5. Stiskněte tlačítko **Start** ♦. Vytiskne se vzorek pro kontrolu trysek.
- Zkontrolujte vytištěný vzorek pro kontrolu trysek. Všechny stupňovité horizontální a rovné vertikální linie by měly být celistvé a pravidelné, jak je ukázáno na obrázku níže:

Pokud je výtisk v pořádku, je proces dokončen. Akci dokončete stisknutím tlačítka Zpět 3. Pokud ve výtisku chybí některá oblast vytištěných čar (jak je ukázáno na obrázku níže), stisknutím tlačítka **OK** znovu spusť te čistění tiskové hlavy.

|       | <br> |       |  |
|-------|------|-------|--|
|       |      |       |  |
|       |      |       |  |
|       |      |       |  |
| $\pm$ |      | $\pm$ |  |
|       |      |       |  |

Pokud ani po třech či čtyřech opakováních nedošlo ke zlepšení, pokuste se nalézt vhodné řešení – viz str. 29. Můžete také zkusit tiskárnu vypnout a ponechat ji přes noc v klidu – může dojít k rozpuštění zaschlého inkoustu – a poté opět provést čistění tiskové hlavy.

# Nastavení tiskové hlavy

Pokud se na výtiscích objevují nerovnoběžné svislé linie nebo vodorovné pruhy, je nutné provést nastavení tiskové hlavy.

Nastavení tiskové hlavy je možné provést pomocí ovládacího panelu tiskárny nebo pomocí softwaru tiskárny.

#### Poznámka:

Abyste dosáhli nejlepších výsledků, použijte při každé kontrole nastavení tiskové hlavy papír A4 Epson Photo Quality Ink Jet Paper.

- 1. Ujistěte se, že je tiskárna zapnutá, že neprobíhá žádný tisk, a že je do podavače vložen papír formátu A4.
- Stiskněte tlačítko Setup & (Nastavení), pomocí tlačítek ▲ a ▼ zvýrazněte funkci Head Alignment (Nastavení hlavy) a stiskněte tlačítko ►.
- 3. Stisknutím tlačítka **Start** ♦ vytiskněte vzorek pro nastavení hlavy.
- 4. Vytiskne se následující stránka nastavení.

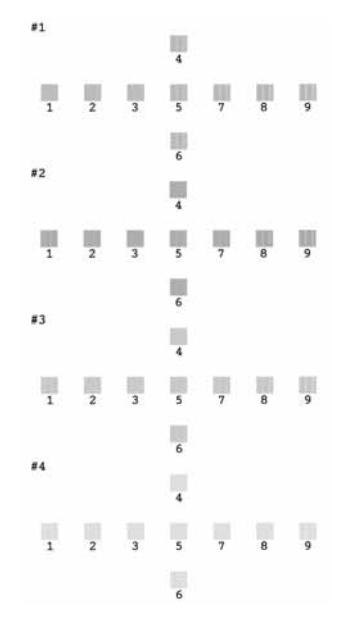

- Prohlédněte si vzorky nastavení v každé sadě a nalezněte políčko, které je vytištěno nejrovnoměrněji a které neobsahuje žádné viditelné pruhy ani čáry.
- Stiskněte tlačítko ▶, pomocí tlačítek ▲ a ▲ zvýrazněte číslo (1 až 9) nejlepšího vzorku první sady a potom stiskněte tlačítko OK.
- 7. Opakujte krok 6 a vyberte nejlepší vzorky v sadách číslo 2, 3 a 4.
- 8. Po skončení stiskněte tlačítko **OK**.

# Čistění tiskárny

Chcete-li tiskárnu trvale udržovat v co nejlepším provozním stavu, několikrát ročně ji vyčistěte. Postupujte podle následujících pokynů:

- 1. Vypněte tiskárnu, odpojte napájecí kabel tiskárny ze zásuvky a odpojte kabel tiskárny.
- 2. Vyjměte papír z podavače a měkkým kartáčkem opatrně odstraňte prach a nečistoty z podavače.
- Očistěte vnější povrch tiskárny měkkým čistým hadříkem.
- K čištění panelu LCD použijte jemný a suchý hadřík. V žádném případě nepoužívejte k čistění panelu LCD žádné roztoky ani chemické čistící prostředky.
- 5. Jestliže se dovnitř tiskárny dostal inkoust, vytřete jej jemným čistým hadříkem pouze z vyznačené oblasti, jak je ukázáno na obrázku níže.

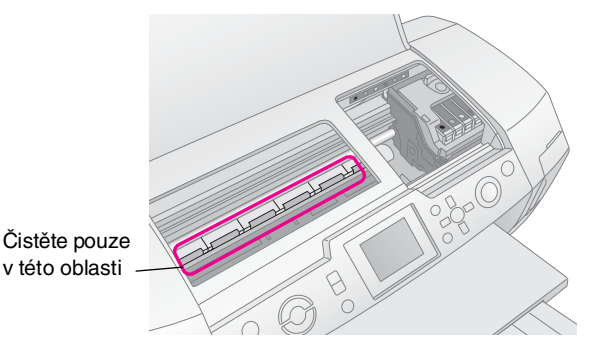

#### Varování:

Nedotýkejte se žádných převodů uvnitř tiskárny.

#### Upozornění:

- Dejte pozor, abyste uvnitř tiskárny nesetřeli mazací prostředek.
- Nikdy nepoužívejte k čistění tvrdý ani drsný kartáč, alkohol nebo ředidla. Tyto prostředky mohou poškodit součásti tiskárny, případně její skříň.
- Zabraňte vniknutí vody do tiskárny a nerozprašujte dovnitř tiskárny žádná maziva.
- Na kovové části pod vozíkem tiskové hlavy nepoužívejte žádné mazivo.

# Přeprava tiskárny

Pokud potřebujete tiskárnu přepravit na určitou vzdálenost, připravte si pro její přemístění původní krabici nebo krabici shodných rozměrů.

#### Upozornění:

Kazety s inkoustem ponechte při přemisťování v tiskárně. Zamezíte tím poškození.

- 1. Zapněte tiskárnu, počkejte dokud se tisková hlava neposune do polohy úplně vpravo, a tiskárnu vypněte.
- 2. Odpojte napájecí kabel tiskárny a vypojte jej ze zásuvky. Poté odpojte kabel rozhraní od tiskárny.
- 3. Vyjměte z tiskárny všechny paměť ové karty a uzavřete kryt patice paměť ové karty.
- 4. Vyjměte z tiskárny veškerý papír, zasuňte dovnitř prodloužení podpěry papíru a zavřete podpěru papíru.
- 5. Otevřete kryt tiskárny. Podle obrázku zajistěte držák inkoustových kazet páskou a zavřete kryt tiskárny.

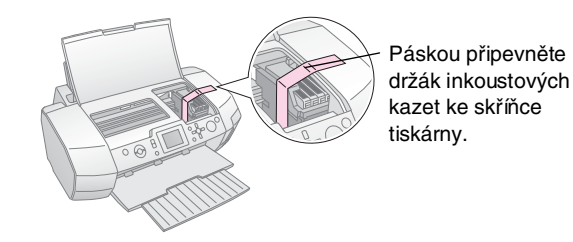

- Zkontrolujte, zda je zasunuto vodítko disků CD/DVD. Poté zasuňte rozšíření výstupní přihrádky a zavřete výstupní přihrádku.
- 7. Zabalte tiskárnu a její příslušenství do původních ochranných materiálů a vložte ji do původní krabice.

Během přepravy tiskárnu nepřeklápějte. Po skončení přepravy tiskárny odstraňte pásku zajišť ující tiskovou hlavu a zkontrolujte funkci tiskárny. Pokud došlo ke snížení kvality tisku, vyčistěte tiskovou hlavu (viz str. 25); pokud není tisk zarovnán, proveďte nastavení tiskové hlavy (viz str. 25). Máte-li potíže s tiskárnou, zkontrolujte zprávy na panelu LCD.

# Chybové zprávy

Pomocí chybových zpráv na displeji LCD lze určit a vyřešit většinu problémů. Pokud zprávy na displeji k vyřešení problému nestačí, použijte doporučené řešení podle následující tabulky.

#### Poznámka:

Řešení jsou uvedena pro potíže, ke kterým dochází při používání tohoto zařízení.

| Chybové zprávy                                                                                                    | Řešení                                                                                                    |  |  |
|----------------------------------------------------------------------------------------------------|----------------------------------------------------------------------------------------------------|--|--|
| No memory card or disk<br>inserted, or it cannot be<br>recognized. (Není vložena<br>žádná paměť ová karta ani disk,<br>nebo je nelze rozpoznat.)   | Zkontrolujte, zda je správně<br>vložena paměťová karta<br>nebo úložný disk. Pokud<br>ano, zkontrolujte, zda<br>nedošlo k potížím s kartou<br>nebo s diskem, a potom akci<br>opakujte. Ověřte, že karta<br>nebo disk obsahuje<br>obrázky. |  |  |
| Cannot recognize the memory card or disk. (Nelze rozpoznat paměťovou kartu nebo disk.)                                                             | Zkontrolujte, zda je správně<br>vložena paměťová karta<br>nebo úložný disk. Pokud<br>ano, zkontrolujte, zda<br>nedošlo k potížím s kartou<br>nebo s diskem, a potom akci<br>opakujte.                                                    |  |  |
| Cannot recognize the device.<br>(Zařízení nelze rozpoznat.)                                                                                        | Zkontrolujte, zda je správně<br>vložena paměťová karta.<br>Pokud jste připojili zařízení<br>USB, zkontrolujte, zda byl<br>disk vložen správně.                                                                                           |  |  |
| Printer error occurred.<br>Please see your manual.<br>(Došlo k chybě tiskárny,<br>další informace naleznete<br>v příručce.)                        | Vypněte a znovu zapněte<br>tiskárnu. Jestliže se<br>chybová zpráva zobrazuje<br>i nadále, obrat'te se<br>na prodejce.                                                                                                    |  |  |
| Service required. See<br>your manual for details.<br>(Je vyžadován servisní zásah,<br>další informace naleznete<br>v příručce.)                    | Obrať te se na prodejce.                                                                                                    |  |  |
| Cannot perform the print head<br>cleaning due to low ink level.<br>(Nelze provést čištění tiskové<br>hlavy, protože je nízká hladina<br>inkoustu.) | K provedení čištění tiskové<br>hlavy je zapotřebí dostatek<br>inkoustu. Vyměňte<br>inkoustovou kazetu,<br>ve které dochází inkoust.                                                                                                    |  |  |

# Potíže s kvalitou tisku

### Na výtiscích či kopiích jsou pruhy (světlé čáry).

- Zkontrolujte, zda je papír v podavači papíru vložen tiskovou stranou nahoru. Spust'te program Head Cleaning (Čistění hlavy), kterým vyčistíte ucpané inkoustové trysky.
  - ➡ Viz "Čistění tiskové hlavy" na str. 25
- Spust'te program Print Head Alignment (Nastavení tiskové hlavy).
  - ➡ Viz "Nastavení tiskové hlavy" na str. 25
- Spotřebujte inkoust v kazetě do šesti měsíců po otevření obalu.
- Zkontrolujte panel LCD. Pokud je zobrazena zpráva, že dochází inkoust, vyměňte příslušnou inkoustovou kazetu.

➡ Viz "Výměna inkoustových kazet" na str. 23

Ověřte, že nastavení Paper Type (Typ papíru) vybrané na panelu LCD odpovídá typu média vloženému v tiskárně.

## Výtisk je vybledlý nebo obsahuje mezery

- Zkontrolujte, zda je papír v podavači papíru vložen tiskovou stranou nahoru.
- Když v nabídce Print Setting (Nastavení tisku) vybertete pro nastavení Quality (Kvalita) možnost High (Vysoká) nebo Normal (Normální), změňte nastavení Bidirectional (Obousměrný) na možnost Off (Vypnuto). Obousměrný tisk snižuje kvalitu tisku.
- Spust'te program Head Cleaning (Čistění hlavy), kterým vyčistíte ucpané inkoustové trysky.
   Viz "Čistění tiskové hlavy" na str. 25
- Spust'te program Print Head Alignment (Nastavení tiskové hlavy).
   Viz "Nastavení tiskové hlavy" na str. 25
- Ověřte, že nastavení Paper Type (Typ papíru) vybrané na panelu LCD odpovídá typu média vloženému v tiskárně.
- Inkoustová kazeta může být stará nebo v ní dochází inkoust.
  - ➡ Viz "Výměna inkoustových kazet" na str. 23

### Tisknou se špatné barvy, nebo barvy chybí

- Spust'te program Head Cleaning (Čistění hlavy).
   Viz "Čistění tiskové hlavy" na str. 25
- Pokud barvy stále nejsou správné nebo chybí, vyměňte barevné inkoustové kazety. Jestliže problém trvá, vyměňte inkoustovou kazetu s černým inkoustem.
   Viz "Výměna inkoustových kazet" na str. 23
- Pokud jste právě vyměnili inkoustovou kazetu, zkontrolujte, zda nevypršela doba její doporučené spotřeby uvedená na obalu. Inkoustové kazety vyměňte také v případě, že tiskárna nebyla dlouhou dobu používána.

➡ Viz "Výměna inkoustových kazet" na str. 23

Ověřte, že nastavení Paper Type (Typ papíru) vybrané na panelu LCD odpovídá typu média vloženému v tiskárně.

Zkontrolujte, zda nepoužíváte zvláštní efekty, které mění barvy obrazu, například sépiový tón.

# Výtisk je rozmazaný nebo špinavý

Zkontrolujte správnost nastavení Paper Type (Typ papíru) na panelu LCD. Vyjměte každý list z výstupní přihrádky ihned po vytisknutí.

Pokud tisknete na lesklá média, vložte pod balík list podkladového papíru (nebo běžného papíru) nebo vkládejte listy po jednom.

Nedotýkejte se vytištěné strany papíru s lesklým povrchem rukama ani žádnými předměty. Potištěných lesklých médií se několik hodin nedotýkejte, aby mohl inkoust důkladně zaschnout.

Spust'te program Head Cleaning (Čistění hlavy). ➡ Viz "Čistění tiskové hlavy" na str. 25

Spust'te program Print Head Alignment (Nastavení tiskové hlavy).

➡ Viz "Nastavení tiskové hlavy" na str. 25

- Několikrát po sobě vložte a vysuňte suchý papír.
   Viz "Používání funkce Paper Feed/Paper Eject (Podání papíru/Vysunutí papíru)" na str. 29
- Jestliže problém trvá, inkoust pravděpodobně natekl do tiskárny. V tomto případě vytřete vnitřek tiskárny měkkou, čistou látkou.

➡ Viz "Čistění tiskárny" na str. 26

# Různé potíže s tiskovým výstupem

## Tisknou se prázdné stránky

 Spust'te program Head Cleaning (Čistění hlavy), kterým vyčistíte ucpané trysky.
 Viz "Čistění tiskové hlavy" na str. 25

## *Objevují se okraje nebo u fotografií bez okrajů jsou oříznuté hrany*

V nabídce Print Setting (Nastavení tisku) upravte v nastavení Borderless Expansion '≡ (Rozšíření na bez okrajů) o kolik má při tisku bez okrajů obraz přesahovat velkost papíru.

# Papír se při tisku odírá

Pokud tisknete na silný papír, v nabídce **Print Settings** (Nastavení tisku) změňte nastavení **Thick Paper** (Silný papír) na možnost **On** ⊀≡ (Zapnuto). Tím se rozšíří štěrbina pro podávání papíru.

# Na výtisku jsou skvrny nebo kaňky

Vložte papír a vyčistěte válec uvnitř tiskárny.
➡ Viz "Používání funkce Paper Feed/Paper Eject (Podání papíru/Vysunutí papíru)" na str. 29

# Papír se nepodává správně

# Papír se nepodává správně nebo se zachytil

- Pokud se papír nepodává, vyjměte jej z podavače listů. Papír zběžně prolistuje. Potom vložte papír k pravé hraně a přisuňte k papíru levé vodítko okraje, ne však příliš těsně. Nevkládejte příliš mnoho listů najednou (nesmí přesahovat šipku ≚ na levém vodítku) ⇒ Viz str. 7.
- Pokud se papír zachytil, stisknutím tlačítka Start & vysuňte zachycený papír. Pokud se papír nevysune, vypněte tiskárnu a otevřete kryt tiskárny a vodítko disků CD/DVD. Odstraňte z vnitřku tiskárny veškerý papír včetně případných roztržených kusů a zavřete vodítko disků CD/DVD. Znovu vložte papír, zapněte tiskárnu a pokračujte v tisku stisknutím tlačítka Start &.
- Pokud se papír zachytává často, zkontrolujte, zda levé vodítko není zatlačeno příliš těsně k papíru. Zkuste vkládat menší počet listů papíru. Výška balíku papíru nemá nikdy přesahovat šipku ≚ na vnitřní straně levého vodítka. → Viz str. 7 a postupujte podle pokynů dodaných s papírem. Je možné, že jste papír zasunuli příliš hluboko do podavače listů. Vypněte tiskárnu a opatrně papír odeberte. Potom papír znovu vložte.

### Při odeslání úlohy tisku na disk CD/DVD se vysune nástavec na disky CD/DVD

Pokud dojde k vysunutí nástavce na disky CD/DVD při odeslání úlohy tisku na disk CD/DVD a na panelu LCD (případně na obrazovce počítače) se zobrazí chybová zpráva, odstraňte chybu podle pokynů na panelu LCD.

# Tiskárna netiskne

# Panel LCD je vypnutý

- Pokud je funkce Screen Saver (Spořič obrazovky) nastavena na možnost On (Zapnuto), stisknutím jakéhokoli tlačítka, s výjimkou tlačítka On Ů(Vypínač), "probudíte" panel LCD.
- Stisknutím tlačítka On U (Vypínač) se ujistěte, že je tiskána zapnutá.
- Vypněte tiskárnu a zkontrolujte, zda je správně připojen napájecí kabel.
- Zkontrolujte, zda použitá zásuvka je funkční a zda není ovládána vypínačem nebo časovým spínačem.

# Panel LCD zobrazuje varovnou nebo chybovou zprávu

Pokud panel LCD zobrazuje varovnou nebo chybovou zprávu, postupujte podle pokynů. Viz "Chybové zprávy" na str. 27, kde najdete popis varovných a chybových zpráv.

# Panel LCD a kontrolka režimu se rozsvítily a potom zase zhasly

Napájecí napětí tiskárny se možná neshoduje s napětím v rozvodné síti. Vypněte tiskárnu a okamžitě odpojte napájecí kabel. Potom zkontrolujte štítek na tiskárně.

#### Upozornění:

Pokud se napájecí napětí tiskárny neshoduje s napětím v rozvodné síti, NEZAPOJUJTE TISKÁRNU ZNOVU. Obrat te se na prodejce.

## Problém s vozíkem tiskové hlavy

Pokud kryt kazet nelze zavřít nebo pokud se vozík tiskové hlavy nepřesune do základní polohy, otevřete kryt kazet a zatlačte inkoustové kazety zcela dolů (musí zaklapnout).

# Zrušení tisku

Pokud narazíte na potíže při tisku, může řešení vyžadovat zrušení tisku.

Probíhající tisk lze zastavit tlačítkem **Stop/Clear** (Zastavit/smazat). Tsikárna zruší všechny tiskové úlohy, zastaví tisk a vysune jakékoli stránky nebo nástavec na disky CD/DVD, na který tiskla. V závislosti na stavu tiskárny nemusí k zastavení tisku dojít okamžitě.

# Používání funkce Paper Feed/Paper Eject (Podání papíru/Vysunutí papíru)

- 1. Vložte několik listů papíru formátu A4.
- 2. Stisknutím tlačítka **Setup** *I* (Nastavení) otevřete nabídku Setup (Nastavení).
- Pomocí tlačítka ▲ nebo ▼ vyberte možnost Paper feed/Paper Eject (Podání papíru/Vysunutí papíru) a potom stiskněte tlačítko ►.
- 4. Stiskněte tlačítko **OK** a postupujte podle pokynů na panelu LCD.

Podle potřeby opakujte kroky 2 až 4.

# Podpora zákazníků

# Kontaktování podpory zákazníků

Pokud se při provozu produktu Epson vyskytnou problémy, které nelze odstranit podle pokynů uvedených v dokumentaci k produktu, obrať te se na centrum podpory zákazníků. Informace o kontaktu na podporu zákazníkům společnosti EPSON najdete v dokumentu Pan-European Warranty Document. Pracovníci podpory zákazníků vám pomohou rychleji, pokud jim sdělíte následující informace:

- Výrobní číslo produktu (Štítek s výrobním číslem je obvykle umístěn na zadní straně výrobku.)
- Model produktu
- Verze softwaru produkty (Klepněte na položku About (O aplikaci), Version Info (Informace o verzi) nebo jiné tlačítko v softwaru produktu.)
- Značka a model počítače
- Název a verze operačního systému v počítači
- Názvy a verze softwarových aplikací, které s produktem běžně používáte.

# Webový server technické podpory

Navštivte stránky na adrese http://www.epson.com a vyberte část podpory na místních webových stránkách EPSON, kde najdete nejnovější ovladače, odpovědi na často kladené otázky, příručky a jiné položky ke stažení.

Webový server technické podpory společnosti Epson poskytuje pomoc při potížích, které se nepodaří vyřešit pomocí informací pro řešení potíží v dokumentaci tiskárny.

# Volitelné součásti, inkoust a papír

### Volitelné součásti

### Adaptér Bluetooth pro tisk fotografií

Volitelný adaptér Bluetooth pro tisk fotografií je bezdrátový komunikační modul, který slouží k tisku z digitálních fotoaparátů, PDA, mobilních počítačů a dalších zařízení, která podporují bezdrátovou technologii Bluetooth pro připojení k tiskárně bez kabelů.

Jednotka Bluetooth C12C824\*\*\*

#### Poznámka:

Hvězdička je zástupný znak pro poslední číslici čísla produktu, která se liší pro různé oblasti.

➡ Informace o používání adaptéru Bluetooth pro tisk fotografií naleznete v elektronické uživatelské příručce.

### Inkoust

| Kazeta                           | Číslo součásti |
|----------------------------------|----------------|
| Black (Černý)                    | T0481          |
| Cyan (Azurový)                   | T0482          |
| Magenta (Purpurový)              | T0483          |
| Yellow (Žlutý)                   | T0484          |
| Light Cyan (Světle azurový)      | T0485          |
| Light Magenta (Světle purpurový) | T0486          |

# Papír

Společnost Epson nabízí speciálně vyrobená média pro inkoustové tiskárny, aby splnila požadavky pro nejkvalitnější tisk.

| Název papíru                           | Rozměry                     | Číslo<br>součásti                           |
|----------------------------------------|-----------------------------|---------------------------------------------|
| Epson Ultra Glossy Photo<br>Paper      | 10 × 15 cm<br>(4 × 6 palců) | S041926<br>S041943                          |
|                                        | 13 × 18 cm<br>(5 × 7 palců) | S041944                                     |
|                                        | A4                          | S041927                                     |
| Epson Premium Glossy<br>Photo Paper    | A4                          | S041285<br>S041297                          |
|                                        | A5                          | S041706,<br>S041729,<br>S041730,<br>S041750 |
| Epson Premium Semigloss<br>Photo Paper | A4                          | S041332                                     |

| Název papíru                              | Rozměry | Číslo<br>součásti   |
|-------------------------------------------|---------|---------------------|
| Epson Economy Photo Paper                 |         | S041579             |
| Epson Matte Paper –<br>Heavyweight        | A4      | S041258,<br>S041259 |
| Epson Photo Stickers                      | A6      | S041144             |
| Epson Iron-On Cool Peel<br>Transfer Paper | A4      | S041154             |

#### Poznámka:

- Dostupnost speciálních médií se liší podle oblasti.
- Aktuální informace o dostupnosti těchto médií v příslušné zemi získáte na webových stránkách střediska podpory zákazníků společnosti EPSON.
  - Viz "Kontaktování podpory zákazníků" na str. 29

# Specifikace tiskárny

Tyto specifikace jsou pouze pro samostatný provoz.

### Tisk

| Metoda tisku          | Vyžádané použití inkoustu                                                                                                    |
|-----------------------|----------------------------------------------------------------------------------------------------|
| Konfigurace<br>trysek | Jednobarevné (černé) – 90 trysek<br>Barevné (azurové, purpurové, žluté,<br>světle azurové, světle purpurové) –<br>450 trysek (90 × 5 barev) |
| Oblast tisku          | Tisk s ohraničením: 3 mm okraj podél<br>všech stran papíru<br>Tisk bez ohraničení: bez okraje                                               |

## Papír

#### Poznámka:

Protože se kvalita různých druhů a typů papírů může rozhodnutím výrobce kdykoli změnit, společnost EPSON nemůže garantovat kvalitu žádného druhu papíru, který není z její produkce. Před koupí většího množství papíru nebo před tiskem rozsáhlých tiskových úloh vždy vyzkoušejte vzorek papíru.

### Specifikace papíru

Jeden list:

| Velikost    | A4 (210 × 297 mm),<br>10 × 15 cm (4 × 6 palců),<br>13 × 18 cm (5 × 7 palců), A6 |
|-------------|---------------------------------------------------------------------------------|
| Typy papíru | Běžný hladký papír nebo<br>speciální papír distribuovaný<br>společností Epson   |

| Tloušťka             | 0,08 až 0,11 mm        |
|----------------------|------------------------|
| (běžný hladký papír) | (0,003 až 0,004 palce) |
| Hmotnost             | 64 g/m² (17 lb) až     |
| (běžný hladký papír) | 90 g/m² (24 lb)        |

#### Disky CD/DVD:

| Velikost | 12 cm |
|----------|-------|
|----------|-------|

#### Poznámka:

- Nekvalitní papír může snížit kvalitu tisku, zachytit se v tiskárně a působit další potíže. Pokud nastanou potíže, začněte používat kvalitnější papír.
- □ Nepoužívejte zprohýbané nebo přeložené papíry.
- Tiskněte na papír jen za normálních podmínek: Teplota 15 až 25 °C (59 až 77 °F) Relativní vlhkost 40 až 60 %

### Inkoustová kazeta

| Životnost<br>kazety | 6 měsíců po otevření obalu při teplotě<br>25 °C [77 °F] |
|---------------------|---------------------------------------------------------|
| Teplota             | Uskladnění:<br>-20 až 40 °C (-4 až 104 °F)              |
|                     | 1 měsíc při teplotě 40 °C (104 °F)                      |

#### Upozornění:

- Společnost Epson doporučuje použití originálních inkoustových kazet značky Epson. Záruky společnosti Epson se nevztahují na poškození tiskárny způsobená používáním inkoustových kazet vyrobených jinou společností než Epson.
- Nepoužívejte inkoustovou kazetu po datu doporučené spotřeby uvedeném na obalu.
- Nezkoušejte inkoustovou kazetu znovu naplnit inkoustem. Tiskárna počítá množství zbývajícího inkoustu pomocí integrovaného čipu umístěného na inkoustové kazetě.
   I při opětovném doplnění inkoustu integrovaný čip poskytuje informaci, že je kazeta prázdná.

### Tiskárna

| Kapacita<br>podavače | Přibližně 100 listů papíru s gramáží 64 g/m²<br>(17 lb) |
|----------------------|---------------------------------------------------------|
| Rozměry              | Při skladování                                          |
|                      | Šířka: 483 mm (19,0 palců)                              |
|                      | Hloubka: 300 mm (11,8 palců)                            |
|                      | Výška: 188 mm (7,4 palců)                               |
|                      | Tisk                                                    |
|                      | Šířka: 483 mm (19,0 palců)                              |
|                      | Hloubka: 478 mm (18,8 palců)                            |
|                      | Výška: 297 mm (11,7 palců)                              |
| Hmotnost             | 6,1 kg (13,4 lb) bez inkoustových kazet                 |

### Elektrické parametry

|                                   | Model 120 V                                                                                                    | Model 220-240 V                                                                                                    |
|-----------------------------------|----------------------------------------------------------------------------------------------------|----------------------------------------------------------------------------------------------------|
| Rozsah<br>vstupního<br>napětí     | 99 až 132 V                                                                                                    | 198 až 264 V                                                                                                    |
| Rozsah<br>jmenovitého<br>kmitočtu | 50 až 60 Hz                                                                                                    |                                                                                                    |
| Rozsah<br>vstupního<br>kmitočtu   | 49,5 až 60,5 Hz                                                                                                    |                                                                                                    |
| Jmenovitý<br>proud                | 0,4 A (max. 0,7 A)                                                                                                    | 0,2 A (max. 0,4 A)                                                                                                    |
| Příkon                            | Přibližně 13 W<br>(podle normy<br>ISO 10561<br>Letter Pattern)<br>Přibližně 2,2 W<br>v režimu spánku<br>Přibližně 0,2 W<br>v režimu vypnutí | Přibližně 13 W<br>(podle normy<br>ISO 10561<br>Letter Pattern)<br>Přibližně 2,3 W<br>v režimu spánku<br>Přibližně 0,3 W<br>v režimu vypnutí |

#### Poznámka:

Na štítku na zadní straně tiskárny zkontrolujte napájecí napětí tiskárny.

# Prostředí

| Teplota | Provoz:<br>10 až 35 °C (50 až 95 °F)    |
|---------|-----------------------------------------|
| Vlhkost | Provoz:<br>Relativní vlhkost 20 až 80 % |

## Kompatibilní paměťové karty

Viz "Vkládání paměť ové karty" na str. 9.

#### Poznámka:

Aktuální informace o paměťových kartách dostupných pro tiskárnu získáte od prodejce nebo oblastního zástupce prodeje společnosti Epson.

# Datový formát paměťové karty

Můžete používat obrazové soubory, které splňují následující požadavky:

| Digitální<br>fotoaparát | DCF (Design rule for Camera File system<br>– zásady pro tvorbu souborového systému<br>fotoaparátů), verze 1.0 nebo 2.0. |
|-------------------------|----------------------------------------------------------------------------------------------------|
| Formát<br>souborů       | Obrazové soubory ve formátu JPEG nebo<br>TIFF pořízené digitálním fotoaparátem<br>kompatibilním se standardem DCF.      |
|                         | Podporuje funkci Exif verze 2.1/2.2/2.21.                                                                               |

| Velikost<br>obrázku | 80 × 80 pixelů až 9200 × 9200 pixelů |
|---------------------|--------------------------------------|
| Počet souborů       | Až 999.                              |

#### Poznámka:

Při tisku přímo z paměť ové karty nejsou platné názvy souborů, které obsahují dvoubajtové znaky.

# Externí paměť ová zařízení

| Připojení | Rozhraní USB*                                                    |
|-----------|------------------------------------------------------------------|
|           | Bitová rychlost: 12 Mb/s<br>(zařízení s podporou plné rychlosti) |
|           | Typ zásuvky: USB Series A                                        |
|           | Doporučená délka kabelu:<br>Maximálně 2 metry                    |

 Některá zařízení USB nejsou podporována. Podrobné informace zjistíte v místním oddělení služeb zákazníkům.

### Standardy a certifikáty

Model pro USA:

| Bezpečnost | UL 60950<br>CSA č. 60950                                              |
|------------|-----------------------------------------------------------------------|
| EMC        | FCC, část 15, oddíl B, třída B<br>CAN/CSA-CEI/IEC CISPR22,<br>třída B |

Evropský model:

| Směrnice pro<br>nízké napětí<br>73/23/EEC | EN 60950          |
|-------------------------------------------|-------------------|
| Směrnice EMC<br>89/336/EEC                | EN 55022, třída B |
|                                           | EN 61000-3-2      |
|                                           | EN 61000-3-3      |
|                                           | EN 55024          |

Australský model:

# Režim Memory Card (Tisk z paměťové karty)

Na první obrazovce můžete zvolit způsob tisku nebo zobrazit data uložená na paměť ové kartě.

|                                           | View and Print Photos (Zobrazení a tisk<br>fotografií): Vyberte několik fotografií,<br>u kterých zvolíte tisk jedné nebo více kopií<br>(str. 11).                                                                                                    |
|-------------------------------------------|----------------------------------------------------------------------------------------------------|
|                                           | Print All Photos (Tisk všech fotografií):<br>Tisk všech fotografií z paměťové karty<br>(str. 11).                                                                                                    |
|                                           | Print Range of Photos (Tisk rozsahu<br>fotografií): Výběr posloupnosti fotografií<br>z paměťové karty (str. 12).                                                                                                    |
| 12 13 14 15<br>18 19 20 21 22<br>20 21 22 | Print by Date (Tisk podle data):<br>Vyhledání fotografií podle data pořízení<br>a výběr požadovaných fotografií.                                                                                                    |
|                                           | Print Index Sheet (Tisknout index):<br>Tisk zobrazení miniatur všech fotografií<br>z paměťové karty. (str. 12)                                                                                                    |
|                                           | Play Slide Show (Přehrát prezentaci):<br>Zobrazení posloupnosti všech fotografií z<br>paměťové karty jako prezentace (str. 13).                                                                                                    |
|                                           | Camera-selected DPOF Photos<br>(Fotografie formátu DPOF vybrané ve<br>fotoaparátu): Tisk sady fotografií předem<br>vybraných v digitálním fotoaparátu pomocí<br>formátu DPOF. Tato možnost se zobrazí ve<br>výchozím nastavení, ale je dostupná pouze<br>tehdy, pokud byly fotografie vybrány<br>pomocí formátu DPOF. (Viz "Tisk s<br>nastavením formátu DPOF" na str. 13.) |

# Režim Specialty Print (Speciální tisk)

Na první obrazovce můžete zvolit způsob tisku nebo zobrazit data uložená na paměť ové kartě.

| O | CD/DVD Print (Tisk na disky CD/DVD):<br>Tisk na disky CD nebo DVD o průměru<br>12 cm.  |
|---|----------------------------------------------------------------------------------------|
|   | <b>P.I.F. Print (Tisk rámců P.I.F.):</b><br>Tisk fotografií s obrázkovými rámci.       |
|   | Photo Stickers (Etikety): Tisk na etikety společnosti EPSON.                           |
|   | <b>Iron on (Nažehlování):</b> Tisk na papír<br>Epson Iron-On Cool Peel Transfer Paper. |

# 着 Print Settings (Nastavení tisku)

|                                                                               | •                                                                                                    |
|-------------------------------------------------------------------------------|----------------------------------------------------------------------------------------------------|
| Paper Type<br>(Typ papíru)                                                    | Další informace naleznete v části<br>str. 18.                                                                                                    |
| Paper Size<br>(Velikost papíru)                                               | Další informace naleznete v části str. 18.                                                                                                    |
| Layout<br>(Rozvržení)                                                         | Další informace naleznete v části<br>str. 18.                                                                                                    |
| Date Format<br>(Formát data)                                                  | Tisk s datem pořízení snímku. Další<br>informace naleznete v části str. 20.                                                                                                    |
| Time Format<br>(Formát času)                                                  | Tisk s časem pořízení snímku. Další<br>informace naleznete v části str. 20.                                                                                                    |
| Quality (Kvalita)                                                             | Vyberte možnost <b>High</b> (Vysoká),<br><b>Highest</b> (Nejvyšší) nebo <b>Normal</b><br>(Normální).                                                                                                    |
| Filter (Filtr)                                                                | Tisk v režimu B&W (Černobíle) nebo<br>Sepia (Sépiový tón).                                                                                                    |
| Auto Correct<br>(Automatická<br>korekce)                                      | Další informace naleznete v části<br>"Automatická úprava fotografií"<br>na str. 20.                                                                                                    |
| Brightness (Jas)                                                              | Další informace naleznete v části                                                                                                    |
| Contrast<br>(Kontrast)                                                        | "Huchi uprava lologranii na sir. 20.                                                                                                    |
| Sharpness<br>(Ostrost)                                                        |                                                                                                    |
| Saturation<br>(Sytost)                                                        |                                                                                                    |
| Print Info.<br>(Tisk informací)                                               | Vytiskne informace o času expozice<br>nebo rychlosti spouště, čísle snímku<br>a stupni rychlosti ISO na základě<br>informací Exif obrazových dat. Toto<br>nastavení nebude vymazáno ani po<br>vypnutí tiskárny.  |
| Fit to Frame<br>(Přizpůsobit<br>rozměru rámce)                                | Je-li v tomto nastavení vybrána<br>možnost On (Zapnuto), obrázek<br>se zvětší nebo zmenší tak, aby se<br>přizpůsobil rozměrům rámce. Ta část<br>delší strany, která přesahuje oblast<br>tisku, nebude vytištěna. |
| Bidirectional<br>(Obousměrný)                                                 | Aktivuje obousměrný tisk, takže<br>tiskárna tiskne zleva doprava i zprava<br>doleva. Obousměrný tisk zvyšuje<br>rychlost tisku, ale snižuje jeho kvalitu.                                                        |
| Borderless<br>Expansion<br>(Rozšíření tisku<br>bez ohraničení)                | Při tisku bez ohraničení lze nastavit<br>velikost přesahu obrázku přes<br>rozměry papíru.                                                                                                    |
| Keep P.I.F.<br>Frame with<br>Photo (Ponechat<br>rámec P.I.F.<br>s fotografií) | Vytiskne fotografii s rámcem, který<br>byl předem určený pomocí digitálního<br>fotoaparátu EPSON.                                                                                                    |

# 🖋 Nabídka Setup (Nastavení)

V případě potřeby proveďte stisknutím tlačítka Setup 🖋 (Nastavení) následující nastavení.

| Paper<br>Feed/Paper<br>Eject (Podání<br>papíru/Vysunutí<br>papíru)          | Podá nebo vysune papír.                                                                                                    |
|-----------------------------------------------------------------------------|----------------------------------------------------------------------------------------------------|
| Ink Levels<br>(Hladiny<br>inkoustu)                                         | Další informace naleznete v části<br>Kontrola stavu inkoustu.                                                                          |
| Ink Cartridge<br>Replacement<br>(Výměna<br>inkoustové<br>kazety)            | Další informace naleznete v části<br>"Výměna inkoustové kazety"<br>na str. 23.                                                         |
| Nozzle Check<br>(Kontrola<br>trysek)                                        | Další informace naleznete v části<br>"Čistění tiskové hlavy" na str. 25.                                                               |
| Head Cleaning<br>(Čistění hlavy)                                            | Další informace naleznete v části<br>"Čistění tiskové hlavy" na str. 25.                                                               |
| Photo Viewer<br>Adjustment<br>(Nastavení<br>prohlížeče<br>fotografií)       | Další informace naleznete v části<br>"Úprava jasu panelu LCD" na str. 22.                                                              |
| Head Alignment<br>(Nastavení<br>hlavy)                                      | Další informace naleznete v části<br>"Nastavení tiskové hlavy" na str. 25.                                                             |
| Backup<br>(Zálohovat)                                                       | Další informace naleznete v části<br>"Ukládání fotografií do externího<br>zařízení" na str. 10.                                        |
| PictBridge<br>Setup<br>(Nastavení<br>PictBridge)                            | Tuto funkci lze použít u digitálních<br>fotoaparátu, které podporují funkci<br>USB DIRECT-PRINT nebo standard<br>PictBridge.           |
| Select Folder<br>(Vybrat složku)                                            | Vybere složku v externím úložném<br>zařízení.                                                                                          |
| Photo Sticker<br>Position<br>Up/Down<br>(Pozice etikety<br>nahoru/dolů)     | Úprava polohy tisku na etikety. Další<br>informace naleznete v části "Pokud je<br>výtisk špatně zarovnaný" na str. 17.                 |
| Photo Sticker<br>Position<br>Left/Right<br>(Pozice etikety<br>vlevo/vpravo) |                                                                                                    |
| CD/DVD<br>Position Inside<br>(Vnitřní oblast<br>disku CD/DVD)               | Nastavení vnitřního a vnějšího<br>průměru pro tisk na disk CD nebo<br>DVD. Další informace naleznete<br>v části "Úprava oblasti tisku" |
| CD/DVD<br>Position<br>Outside (Vnější<br>oblast disku<br>CD/DVD)            | na SIr. 13.                                                                                                    |

|   | CD/DVD<br>Position<br>Up/Down<br>(Pozice disku<br>CD/DVD<br>nahoru/dolů)     | Úprava polohy tisku na disk CD/DVD.<br>Další informace naleznete v části<br>"Pokud je výtisk špatně zarovnaný"<br>na str. 15.                                                                                                    |
|---|------------------------------------------------------------------------------|----------------------------------------------------------------------------------------------------|
|   | CD/DVD<br>Position<br>Left/Right<br>(Pozice disku<br>CD/DVD<br>vlevo/vpravo) |                                                                                                    |
|   | BT Printer ID<br>Set (Nastavení<br>ID tiskárny BT)                           | Nastavení jsou dostupná, pokud je<br>k tiskárně připojen volitelný adaptér<br>Bluetooth pro tisk fotografií.                                                                                                    |
|   | BT Connectivity<br>Mode (Režim<br>připojení BT)                              | Další informace naleznete<br>v elektronické uživatelské příručce<br>v části Používání adaptéru Bluetooth<br>pro fotografický tisk.                                                                                                    |
|   | BT Encryption<br>(Šifrování BT)                                              |                                                                                                    |
|   | BT PIN Code<br>Set (Nastavení<br>kódu PIN<br>zařízení BT)                    |                                                                                                    |
|   | BT Device<br>Address<br>(Adresa<br>zařízení BT)                              |                                                                                                    |
|   | Thick Paper<br>(Silný papír)                                                 | Pokud při tisku dochází k odírání<br>výtisků, nastavením této možnosti<br>na hodnotu On (Zapnuto) zvětšíte<br>vzdálenost mezi papírem a tiskovou<br>hlavou. Před vypnutím tiskárny bude<br>tato možnost přepnuta na hodnotu<br>OFF (Vypnuto). |
|   | Language<br>(Jazyk)                                                          | Výběr jazyka zobrazení na panelu<br>LCD. Toto nastavení není v některých<br>oblastech dostupné.                                                                                                    |
|   | Restore to<br>Factory<br>Settings<br>(Obnovit tovární<br>nastavení)          | Obnovení výchozího nastavení. Další<br>informace naleznete v části "Obnovení<br>výchozích nastavení" na str. 22.                                                                                                    |
| Í | All File Clear<br>(Vymazat<br>všechny<br>soubory)                            | Vymazání všech obrázků z paměťové<br>karty nebo z připojené jednotky.                                                                                                    |
|   | Screen Saver<br>Settings<br>(Nastavení<br>spořiče<br>obrazovky)              | Nastavením na možnost <b>Card Data</b><br>(Data na kartě) spustíte spořič<br>obrazovky s použitím fotografií<br>na paměťové kartě.                                                                                                    |

#### В

Brightness (Jas) fotografie, 20

### С

Contrast (Kontrast), 20

### Č

Čistění tiskárna, 26 tisková hlava, 25

#### D

Datum vyhledání fotografií, 12 značka, 20 Disky CD/DVD dostupná velikost, 32 Tisk, 14 Tisk obalu, 16

#### E

Epson papír, 31 Externí zařízení připojení, 9 Ukládání souborů do, 10 úložná zařízení, 33

### F

Fotoaparát Tisk z, 10 Fotografie oříznutí, 20 úprava kvality, 19 úprava velikosti, 20 Funkce Exif Print, 19 to 20

#### I

Inkoustová kazeta číslo součásti, 31 výměna, 23

#### J

Jas Panel LCD, 22 Jazyková nastavení, 35

### Κ

Kontakt na společnost EPSON, 29

#### Ν

Nastavení papíru, 18 Nastavení rozvržení, 18 Nastavení spořiče obrazovky, 22 Nastavení zobrazení, 22 Nozzle Check (Kontrola trysek), 25

### 0

Oříznutí, 20

#### Ρ

PDA, 31 Paměťové karty kompatibilní, 9 odstranění souborů, 35 Přemístění tiskárny, 26 vkládání, 9 vyjmutí, 9, 10 Papír nákup, 31 Specifikace, 31 Photo Stickers Číslo součásti, 31 Tisk, 16 PictBridge, 10, 35 Podpora zákazníků, 29 Prezentace, 13 PRINT Image Matching tisk fotografií s, 19 Program Head Cleaning (Čistění tiskové hlavy), 25 Přeprava tiskárny, 26

### R

Razítko Datum a čas, 20 Rámec P.I.F určený ve fotoaparátu, 13 Rámec P.I.F. Tisk s rámcem P.I.F., 16

### S

Saturation (Sytost), 20 Sharpness (Ostrost), 20

### T

Technická podpora, 29 Tiskárna čistění, 26 přeprava, 26 údržba, 25 to 26 Tisková hlava čistění, 25 nastavení, 25

### U

USB Direct Print, 10, 35

### Ú

Údržba tiskárny, 25 až 26 Úprava velikosti fotografií, 20

### V

Vztah formátu P.I.F., 13

### Ζ

Zachycený papír, 28

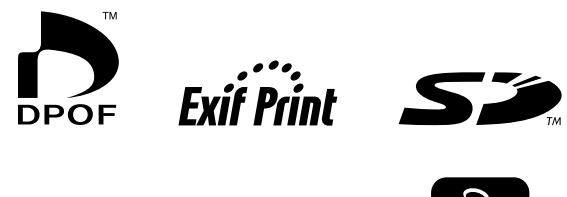

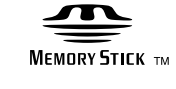

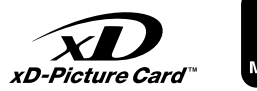

MEMORY STICK PRO $_{m}$ 

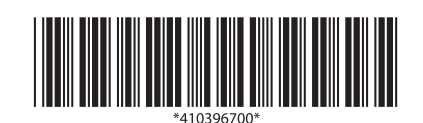